# USER'S GUIDE

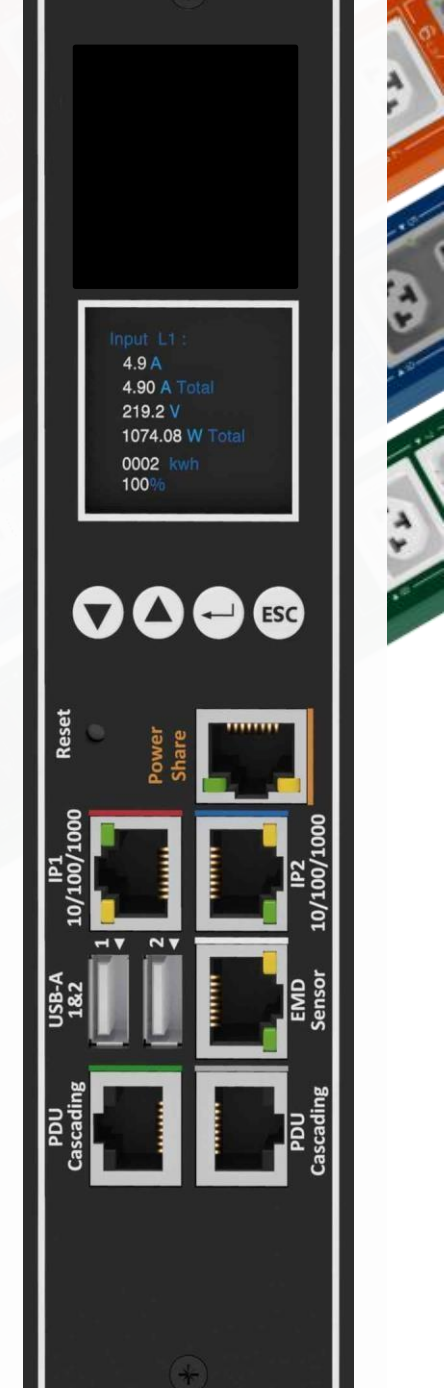

TA

\*4

TA T

# **Table of Content**

| Preface                                     | 3    |
|---------------------------------------------|------|
| About this Manual                           | 3    |
| Copyright Information                       | 3    |
| Safety Instructions                         | 4    |
| Safety Notices                              | 5    |
| Introduction                                | 6    |
| Features                                    | 7    |
| Package Contents                            | 8    |
| Hardware Components                         | 9    |
| Status LCD                                  | 9    |
| Getting Started                             | . 10 |
| Rack Mounting                               | . 10 |
| Hotswap replaceable IEX GIGA Controller     | . 11 |
| Making Connections                          | . 12 |
| Connecting Input Power                      | . 13 |
| Connecting Output Devices                   | . 14 |
| Connecting EMD                              | . 15 |
| Connecting the Console                      | . 16 |
| Connecting to a LAN/WAN                     | . 16 |
| Using LCM operational buttons               | . 17 |
| Using the (RCM) Residual Current Monitoring | . 20 |
| Using the Web Interface                     | . 21 |
| Summary Overview-System Overview            | . 21 |
| Summary Overview-Alarm List                 | . 22 |
| Summary Overview-Network Connection         | . 22 |
| Power Management-Outlet Grouping            | . 23 |
| Power Management-Outlet Control             | . 24 |
| Power Management-Inlet Configuration        | . 25 |

# **Table of Content**

| Power Management-Environment Monitoring      | 26 |
|----------------------------------------------|----|
| Network-TCP/IP                               | 27 |
| Network Management-Accessible IP Setting     | 27 |
| Network Management-Security                  | 28 |
| Network Management-Network Service           | 28 |
| Network Management-SNMP Segments             | 29 |
| Network Management-SNMP Trap Segmenting      | 29 |
| SiGns-General Segmenting                     | 30 |
| User management                              | 30 |
| SiGns-Maintenance                            | 31 |
| SeGments-Import/export                       | 31 |
| Setting up the LDAP                          | 32 |
| Setting up the TACACS+                       | 34 |
| SiGns-Radius User                            | 36 |
| SeGNGS-LOCal User                            | 37 |
| Log and Notification-System Log              | 38 |
| Log and Notification-Event Log               | 38 |
| SiGns-Configure SMTP Server                  | 39 |
| SeGments-Email Notification Settings         | 39 |
| Log and Notification-Inlet History Log       | 40 |
| Log and Notification-Environment History Log | 40 |
| Setting up the Daisy Chain                   | 41 |
| Setting up the Wi-Fi                         | 46 |
| Setting up the Power Share                   | 48 |

### Preface

#### **About this Manual**

Congratulations on purchasing a PDU. This user manual provides detailed descriptions of the hardware components and how to use the product. Read this manual carefully and follow the instructions before installing.

#### **Copyright Information**

No part of this manual, including the products and software described in it, may be reproduced, transmitted, transcribed, stored in a retrieval system, or translated into any language in any form or by any means, except documentation kept by the purchasers for backup purposes, without the express written permission of the manufacturer.

Products and corporate names appearing in this manual may or may not be registered trademarks or copyrights of their respective companies, and are used only for identification or explanation and to the owners' benefit, without intent to infringe. All trademarks are the property of their respective owners.

# Preface

#### **Safety Instructions**

Follow these safety instructions to avoid injury to yourself and damage to the PDU.

- To reduce the risk of fire or electric shock, install the unit in a temperaturecontrolled indoor area free of conductive contaminants. Do not place the unit near liquids or in an excessively humid environment.
- Do not allow liquids or foreign objects to enter the unit.
- The unit does not contain any user-serviceable parts.
- Do not open the unit.
- Servicing, maintenance, and repair for this equipment must be performed by qualified service personnel. Remove rings, watches and other jewelry before servicing the unit.
- Before maintenance, repair or shipment, the unit must be completely switched off and unplugged and all connections must be removed.
- Before plugging in the power cord of the device, make sure that the power source rating matches the power rated indicated on the product labels.
- Use a harmonized and certified power cord when connecting any device to the outlets.
- The digital output can only connect switches, indicators, or other output devices that are normally open or normally closed.

### Preface

#### **Safety Notices**

#### **Caution:**

This unit has been provided with a real time clock circuit. There is a danger of explosion if the battery is incorrectly replaced. Replace only with a 3V Lithium cell (CR1220) or equivalent type. Discard used batteries according to the manufacturer's instructions.

#### Caution: Rack-Mo

Rack-Mounted Equipment – The unit is intended to be rackmounted, the Installation Instructions shall contain wording to address the following concerns when the unit is mounted in a rack system.

"The equipment is to be installed in an environment with maximum ambient temperature must not exceed 60°C."

"The openings on the enclosure are for air convection hence protected the equipment from overheating. DO NOT COVER THE OPENINGS."

"Lay this equipment on a reliable surface when installing. A drop or fall could cause injury."

"The equipment shall be installed according to specification as nameplate. Make sure the voltage of the power source when connecing the equipment to the power outlet. The current of load and output power of loads should not be over the specification."

"This equipment must be connected to the reliable earth before using."

The PDU, is an intelligent power strip designed to power monitor the input and circuit breaker consumption and auto email history report to supervisor for power bill charge. At the same time, provides the useful ability of managing power for any combination of network equipment connected to it. Users can control the power on/off for any device connected to the PDU remotely, using a console or Ethernet connections.

It's also equipped with a console port for connecting upto 8 EMD (Environmental Monitoring Device) in cascade for sensing temperature and humidity along with two alarms that can be activated when either of the sensors shows unusual values.

#### **Features**

- To calculate the power consumption on hourly basis, and have an accumulation of daily
- Provide detail data-logging for statistical analysis and diagnostic then auto email daily history report
- Daisy-chaining can cascade up 16 power strips
- Sequential power-up on the outlets / Allows users to configure the sequence in which power is turned on or off for each outlet
- Intelligently turn on/off devices based on event occurrence or planned schedule
- Event notification by pop-up/Sending Trap or E-Mail for events notification
- Upto 42 power outlets that can be turned on or off in multiple ways, with easy monitoring of current consumption
- Set over-current watchdog for each outlet (Threshold settings for overcurrent warnings and alerts)
- Versatile sensors supported through EMD (Environmental Monitoring Device) inputs, 8 sensors can be deployed in cascade
- Comprehensive power management and flexible configuration through web browser, NMS, Telnet, SNMP V1,2,3
- Support Secure Socket Layer V3 and Secure Shell V2 protocols
- Administrator and multiple users with password protection for doublelayer security
- Address-specific IP security masks to prevent unauthorized access
- User-friendly interface to display input and output status
- Upgrade utility for easy firmware upgrade
- Models available in 220-250V and 380-415V

#### **Package Contents**

Make sure the PDU package has the following items. If any of theitems are missing or damaged, contact your nearest service center or vendor.

- 1. PDU
- 2. IPFIX001 (x2)
- 3. IPFIX002 (x2)
- 4. IPFIX003 (x2)
- 5. Screws (x6)
- 6. Power share special patch cord

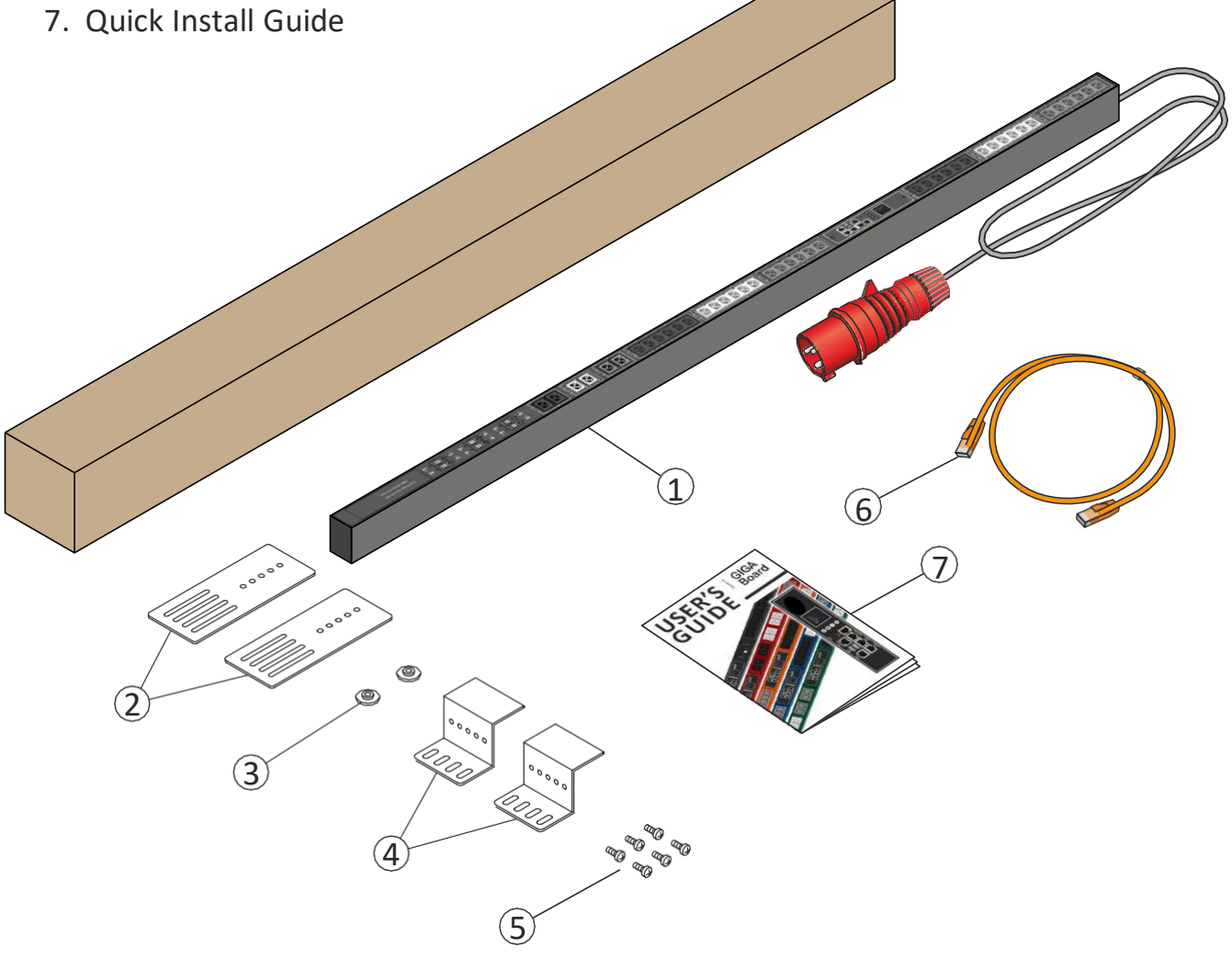

#### **Hardware Components**

The following sections provide descriptions about the front panel components and how to use them.

|    | Component        | Description                                                   |
|----|------------------|---------------------------------------------------------------|
| 1. | Inlet            | Power lead to be connected to the<br>Data Centre power source |
| 2. | Breaker          | Prevent excessive current flow<br>to protect the system       |
| 3. | OLED Display     | Display input Power Data                                      |
| 4. | Mounting Options | Different choice of mounting options                          |

#### **OLED** Display

The front panel of the PDU has a colored OLEDscreen that provides information about the PDU power status.

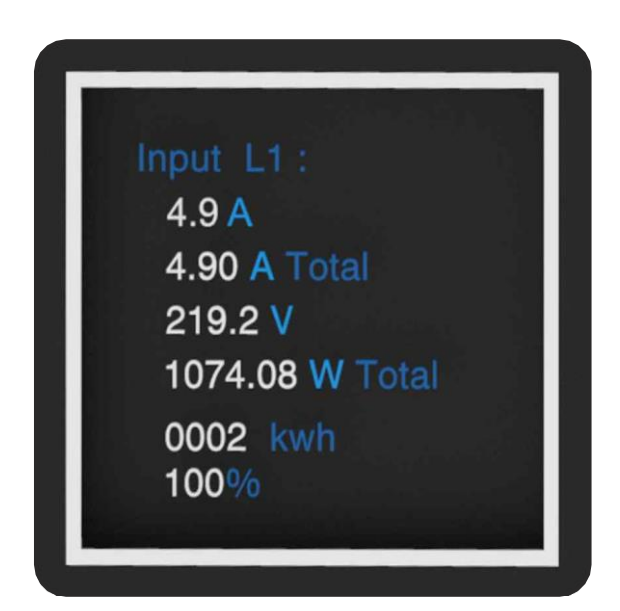

This section provides information about setting up the PDU, connecting power, and connecting devices to it before users start using it for power management. Read this section carefully to learn how to connect various devices to the PDU.

#### **Rack Mounting**

The PDU can be installed in most standard racks. After attaching the ears to each side of the device, position the device in the rack and align the holes in the ears (mounting brackets) with the hole in the rack.

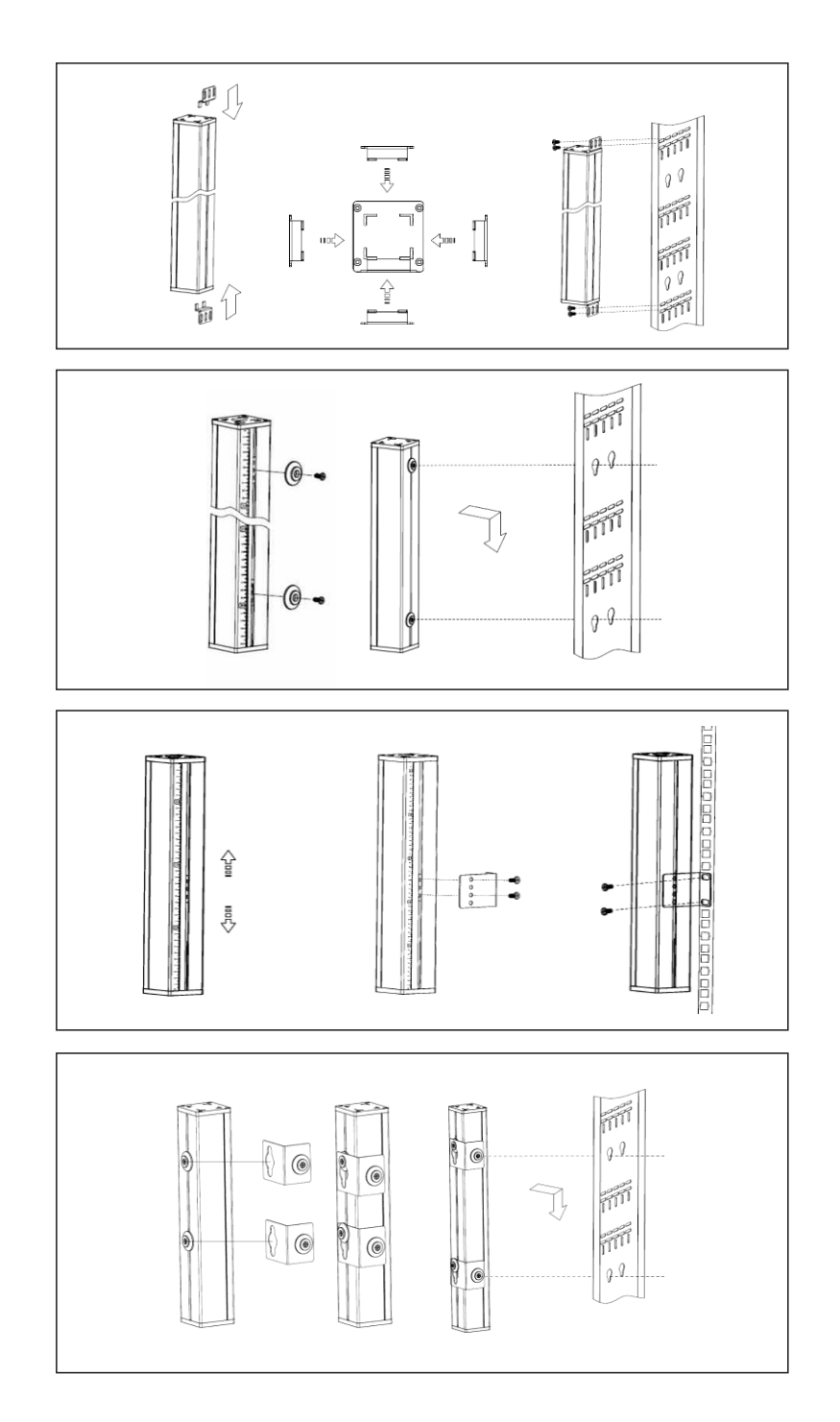

#### Hotswap replaceable IEX GIGA Controller

The GIGAIEX PDUs provides an easy replacement of its controller.

If the controller is failing, just simply send the controller back to forrepair or replacement.

How to replace a controller:

1- PDU is not required to be powered off.

Loosen the screws at two sides of the IEX GIGA controller, and lift it up.

- 2- Disconnect the PDU's controller cable from the controller.
- 3- Get a new IEX GIGA controller and install it back into the PDU in the reverse order.

#### Note: the limit torque to fix the controller is 0.8N.m-1.0N.m

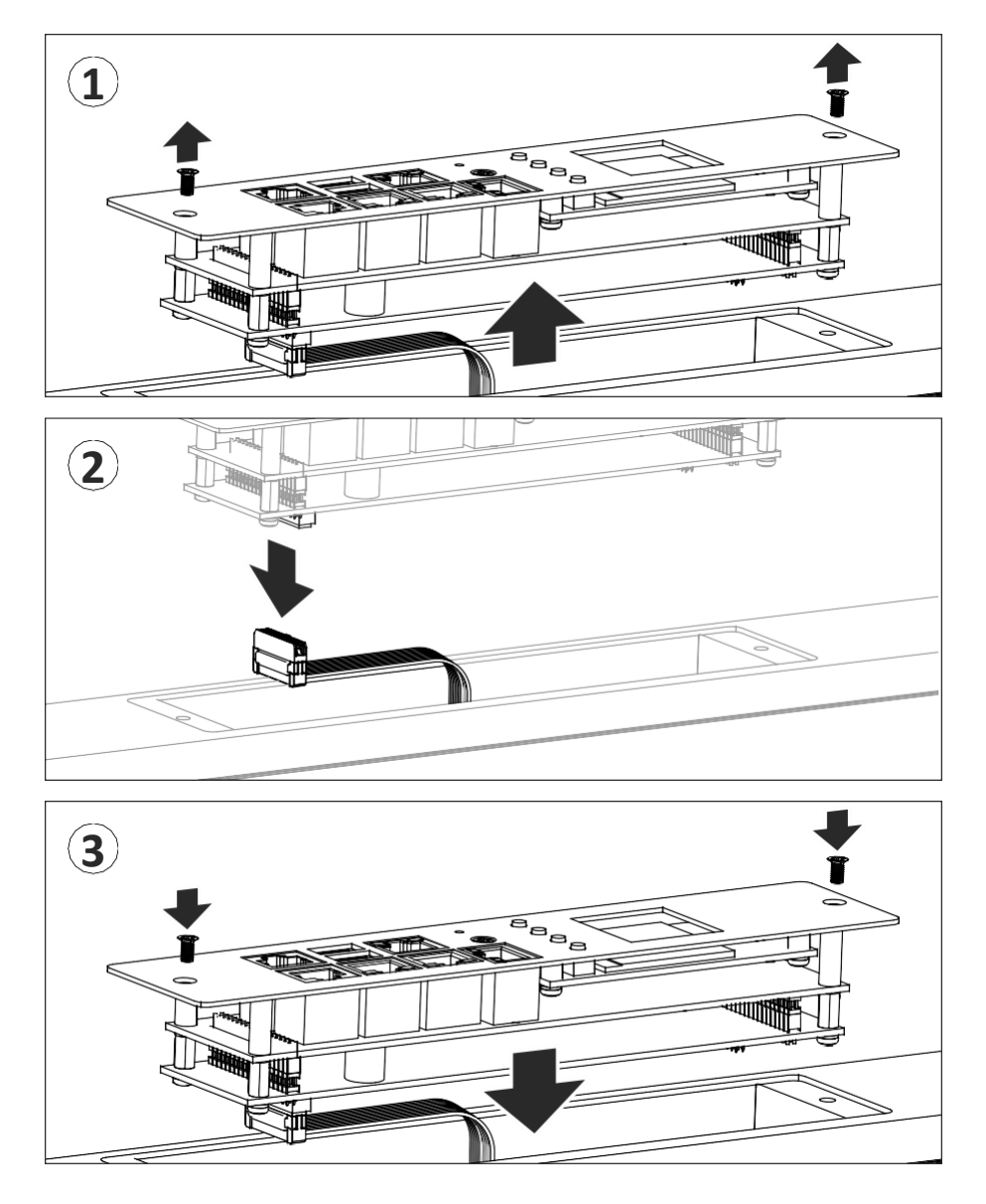

#### **Making Connections**

The PDU is a versatile product that can be connected to several different types of input and output devices. This makes it a useful tool for connecting devices to it and to monitor the power through its user interface.

IEXv.5 PDU is manufactured with the most advanced hot-swap, field replaceable SNMP IP controller. It is built with dual Gigabit Ethernet ports, an OLED full colour screen, cascading multi-sensor ports, enhanced security, sophisticated alarming and power monitoring across the whole power chain.

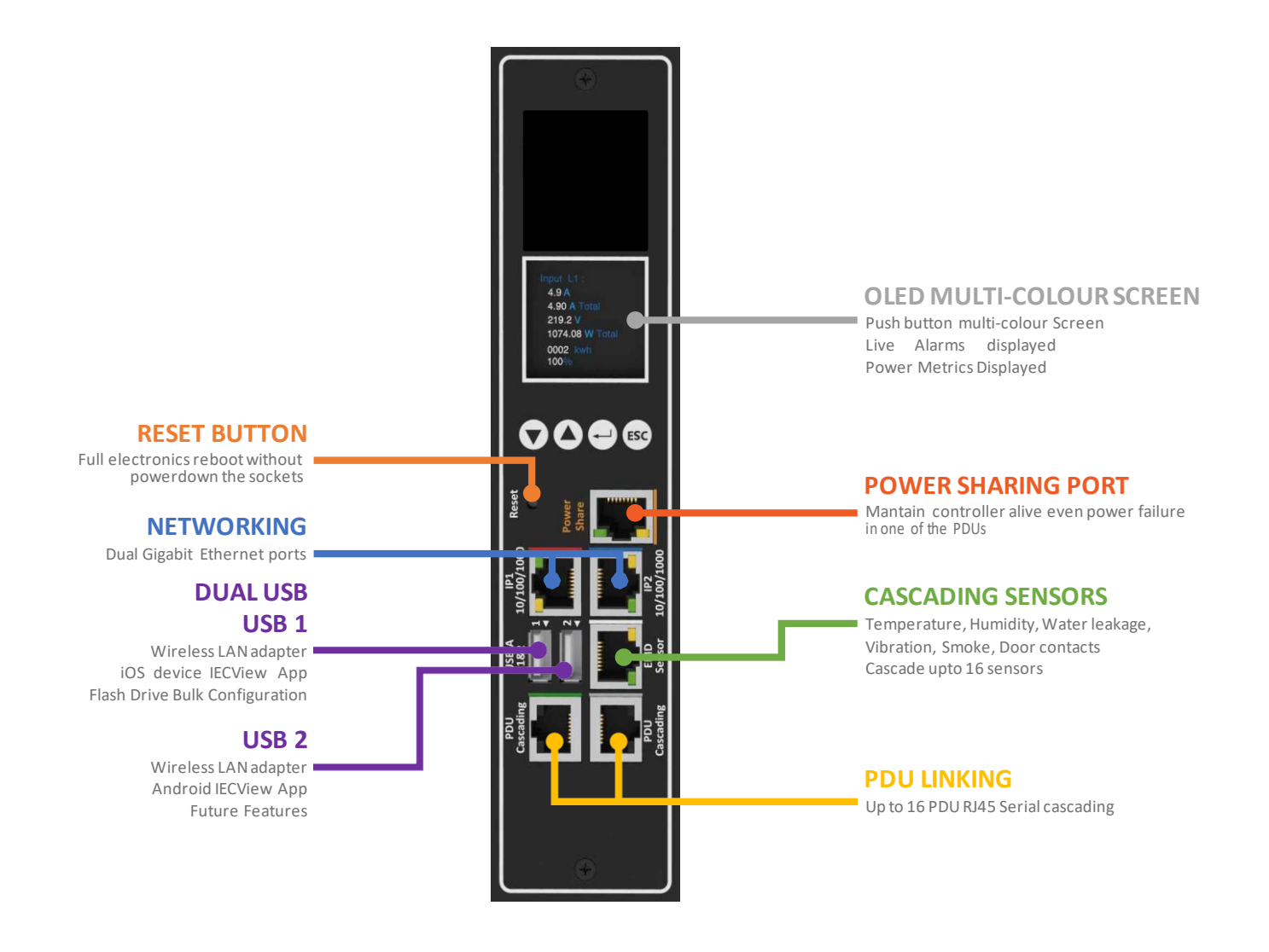

The following procedure describes the basic steps needed to set up the PDU:

- 1. To set up the hardware, connect power to the power inlet and output devices to the power outlets. Connect devices with normally open or normally close conditions to the digital output ports, and an EMD to the console port.
- 2. To configure the Power Strip, users can use the console or LAN port. Connect the device to a console and a LAN to enable its configuration through the console or browser menu.
- 3. After connecting to a console, use a console application such as Telnet or HyperTerminal to access the console menu. Select the TCP/IP submenu under the Network Management to set up the IP address and select the General Setting submenu under the System Management to set up the system date/time. This IP address will be used while accessing the web interface to configure the PDU parameters.
- 4. After connecting to LAN, open a browser from a PC in the network and use the IP address specified through the console menu to open the web interface for system configuration.
- The following sections provide instructions about how to make various connections.

#### **Connecting Input Power**

The PDU has different IEC309 power inlets for supplying and managing power for the output devices. For each inlet, connect the power cord to the power inlet and plug the other end into a power outlet as shown:

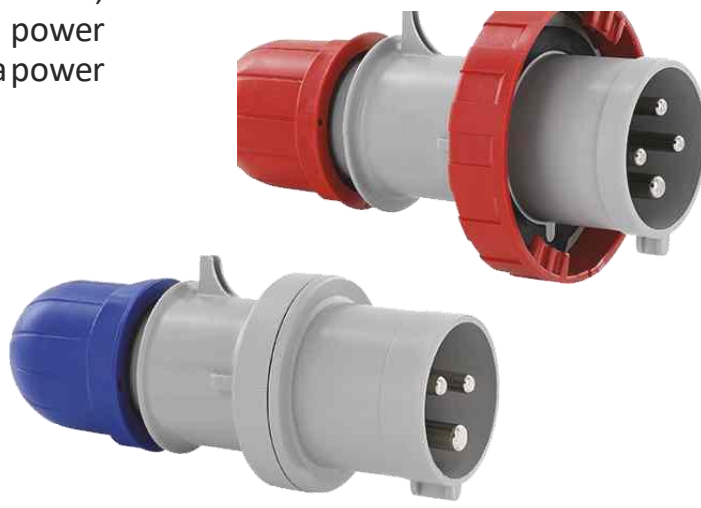

#### **Connecting Output Devices**

The Power strips can have a different number of outlets for connecting devices such as workstations, servers, and printers. Connect the power connectors of the devices to each of the power outlets.

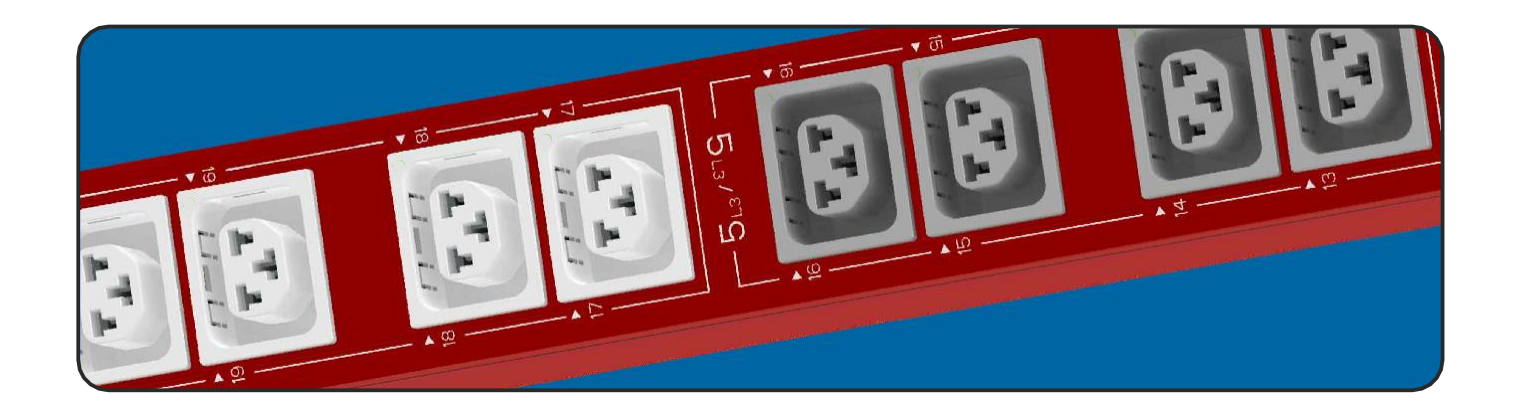

The PDUs are available in the following sockets: 220V/16A: IEC C13/C19 combo 220V/10A IEC C13, IEC C13 (Lock), AS/NZS 3112 220V/16A SEV T13, SEV T23, CEE7, IEC C19, IEC C19 (lock), SEV T23 220V/13A: UK BS1363 220V/15A: AS/NZS 3112 120V/15A: NEMA 5-15P 120V/20A: NEMA5-20P

#### **Connecting EMD**

An Environmental Monitoring Device (EMD) that is connected to sensors for detecting temperature, humidity, and two digital inputs can be connected to the PDU with the console port. The EMD can also be connected to alarms or indicators and controlled through the web browser. Up to 8 EMD can be connected in cascade to monitor the temperature and humidity in different parts of the racks.

1. Connect the EMD to the console port as shown:

After connecting the EMD, open a web browser from a PC and enable environmental sensors on the web user interface, then the temperature and humidity status is automatically displayed on the System Overview page.

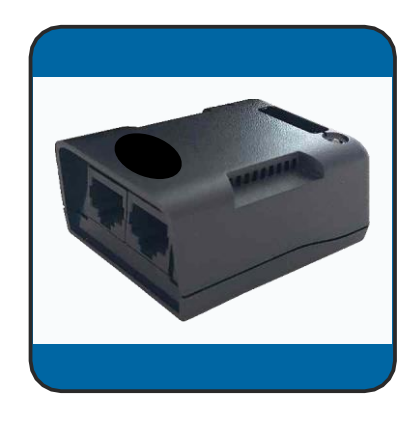

| Summary Overv       | view Power Managem | ent Settings | Log Ad           | vanced E      | xternal Links |        | 2 |
|---------------------|--------------------|--------------|------------------|---------------|---------------|--------|---|
| vironment Monitorir | B.                 |              |                  |               |               |        |   |
|                     |                    | ¢.           | urrent Informati | on            |               |        |   |
| EMD 1               |                    |              | EMD              | 2             |               |        |   |
| Humidity (%)        | 46.2               | Normal       | Hur              | nidity (%)    |               | Normal |   |
| Temperature (*C)    | 0 27.9 100         | Normal       | Ten              | perature ("C) |               | Normal |   |
| Alarm-1             | Normal             |              | Alar             | nei.          | Normal        |        |   |
| Alarm-2             | Alarm              |              | Alar             | m-2           | Alarm         |        |   |
| Location Name       |                    |              | Loc              | tion Name     |               |        |   |
| Address             | 1                  |              | Add              | ress          | 1             |        |   |
| FMD 3               |                    |              | EMD              | 4             |               |        |   |
|                     |                    |              |                  |               |               |        |   |
| Humidity (%)        |                    | Normal       | Hur              | nidity (%)    |               | Normal |   |
| Temperature (*C)    |                    | Normal       | Terr             | perature (°C) |               | Normal |   |
| Alarm-1             | Normal             |              | Alar             | m=1.          | Normal        |        |   |
| Alarm-2             | Alarm              |              | Alar             | m-2           | Alarm         |        |   |

#### **Connecting the Console**

Users can control the output devices and manage the power status through mini USB port with a PC.

Refer to on page 21 to learn how to use the console with a console application such as HyperTerminal or Telnet.

#### Connecting to a LAN/WAN

The PDU has two 10/100/1000 RJ-45 network ports that enables users to monitor and manage the power outlets over the network. The PDU has a graphic user interface that allows users to control the device through a web browser.

Connect the device to a free port on the router using an Ethernet cable as shown. Users can control the device from PC, laptop, mobile phone, or PDA which is connected to the router network.

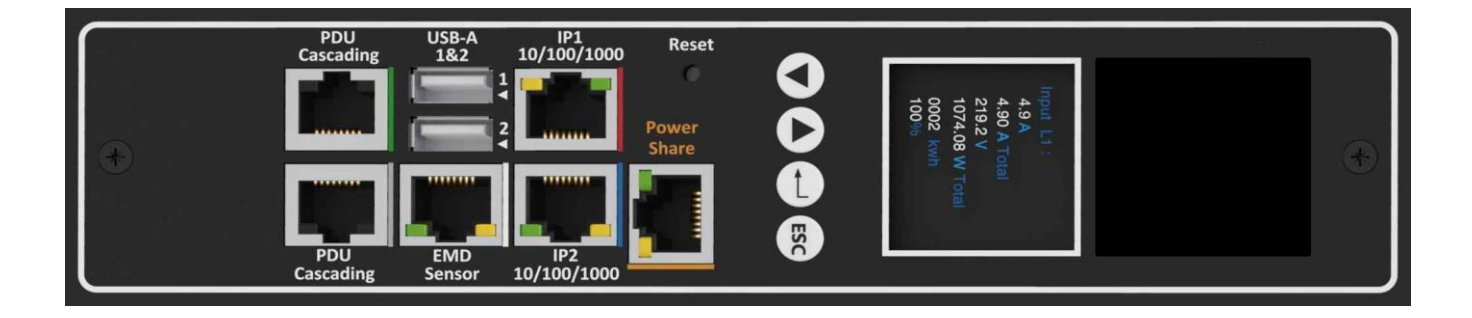

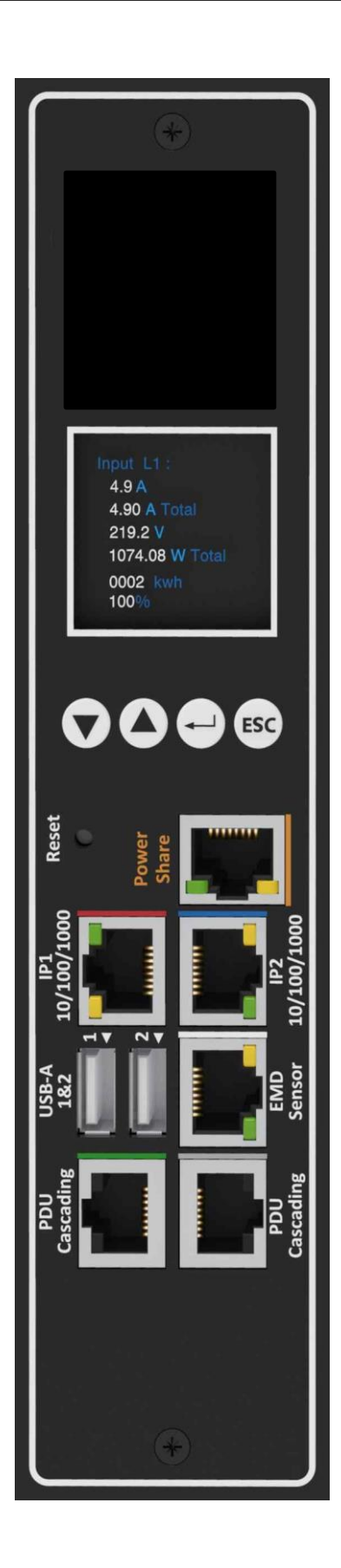

#### Using LCM operational butons:

The following sections describe the LCM functional operation of the PDU.

The PDU has four buttons to launch particular applications and display the on-screen.

| lcon | Buton | Description                                                                        |
|------|-------|------------------------------------------------------------------------------------|
|      | Down  | Press the <b>Down</b> button to navigate through the menu options.                 |
|      | Up    | Press the <b>Up</b> button to navigate through the menu options.                   |
| Ð    | Set   | Press the <b>Set</b> button to access the menu options and confirm user selection. |
| ESC  | ESC   | Press the <b>ESC</b> button to cancel any configuration or leave to up menu.       |

There are two kinds of LCM operation screen for the single and three phase as shown following.

User can configure the Screen Direction, of this PDU from the buttons. Regarding to turn on/off outlet, if this PDU has support network function, user can set the whole outlet configuration from **Outlet Control** webpage. The **Outlet Control** page displays.

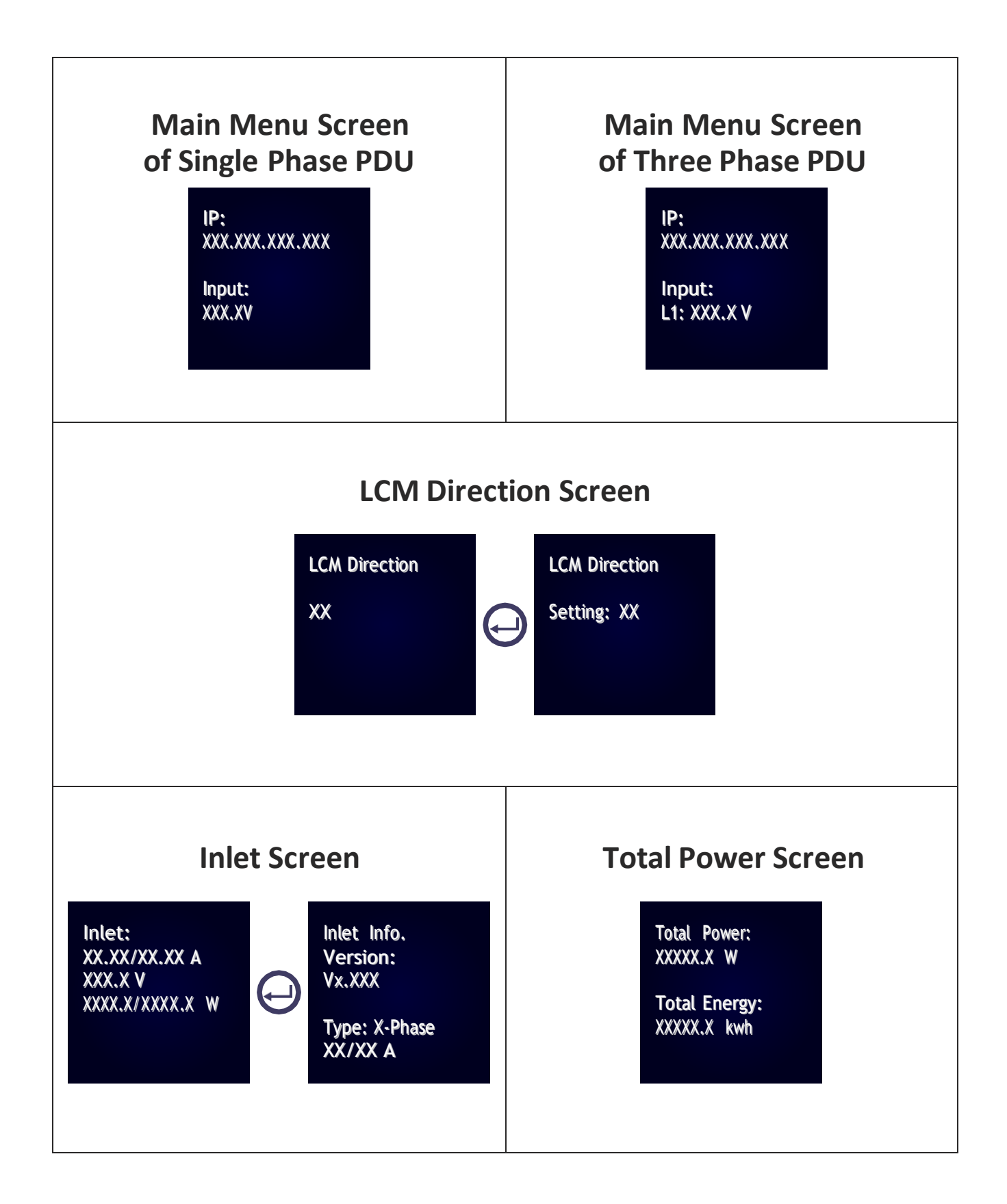

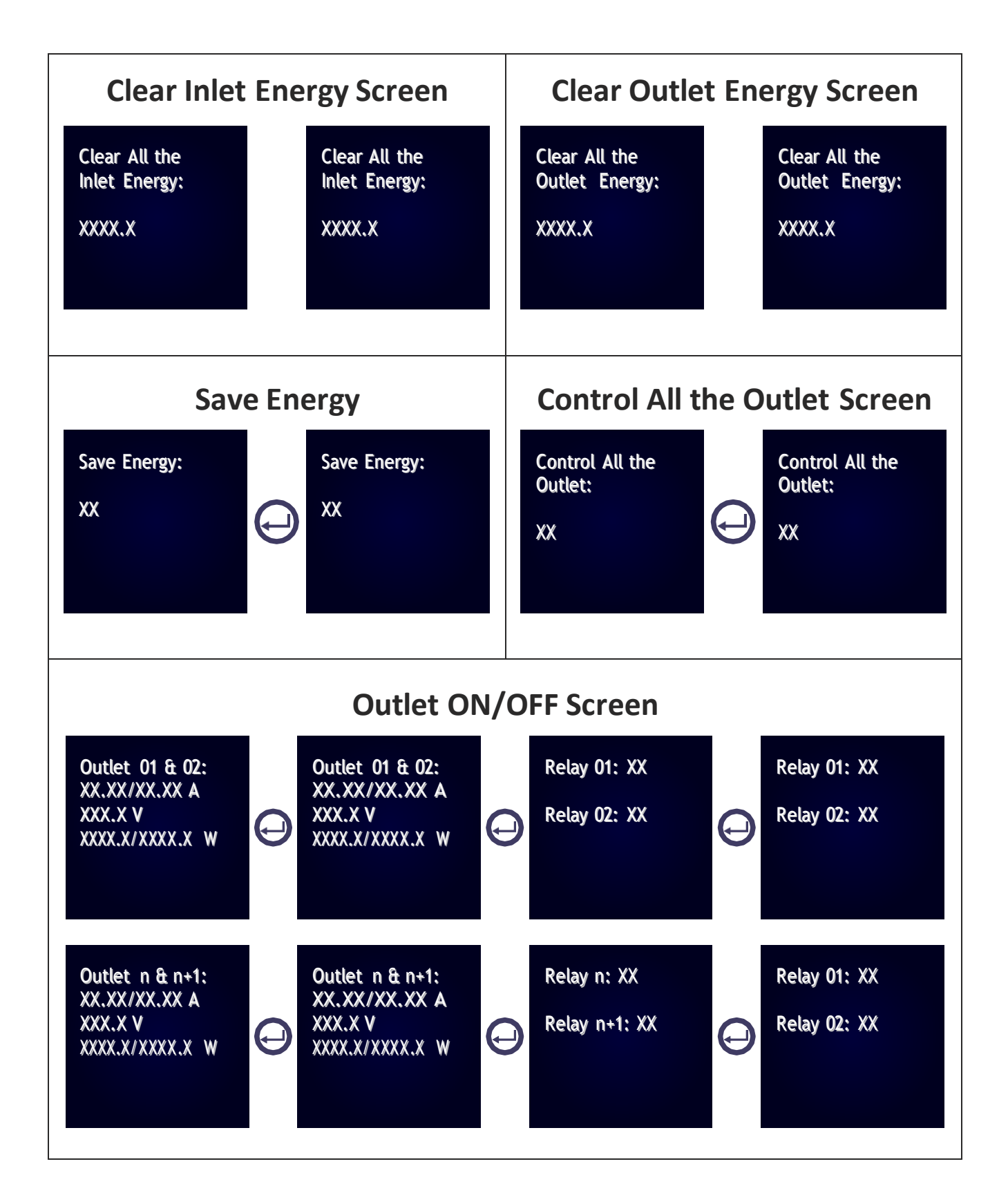

#### Using the (RCM) Residual Current Monitoring:

When a residual current device is triggered, besides the LCM keep flashing will display the "WARNING" signal as shown.

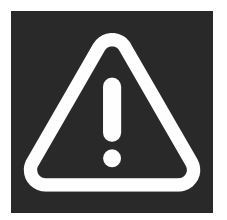

Users can set the related setting of residual current from the Inlet Configuration webpage as shown.

- 1. Alarm there holds a setting range for 3mA to 50mA, There holds default setting is 20mA, when residual current greater than or equal to threshold value, an alarm is triggered.
- 2. When DC residual current is greater than or equal to 5mA, an alarm is triggered.
- 3. When AC residual current is greater than or equal to 20mA, an alarm is triggered.
- 4. When the alarm threshold value setting is less than or equal to 5mA, If DC residual current or AC residual are active, an alarm is triggered.
- 5. When the alarm threshold value setting is less than or equal to 20mA, If AC residual current is active, an alarm is triggered and DC residual current will be ignored.

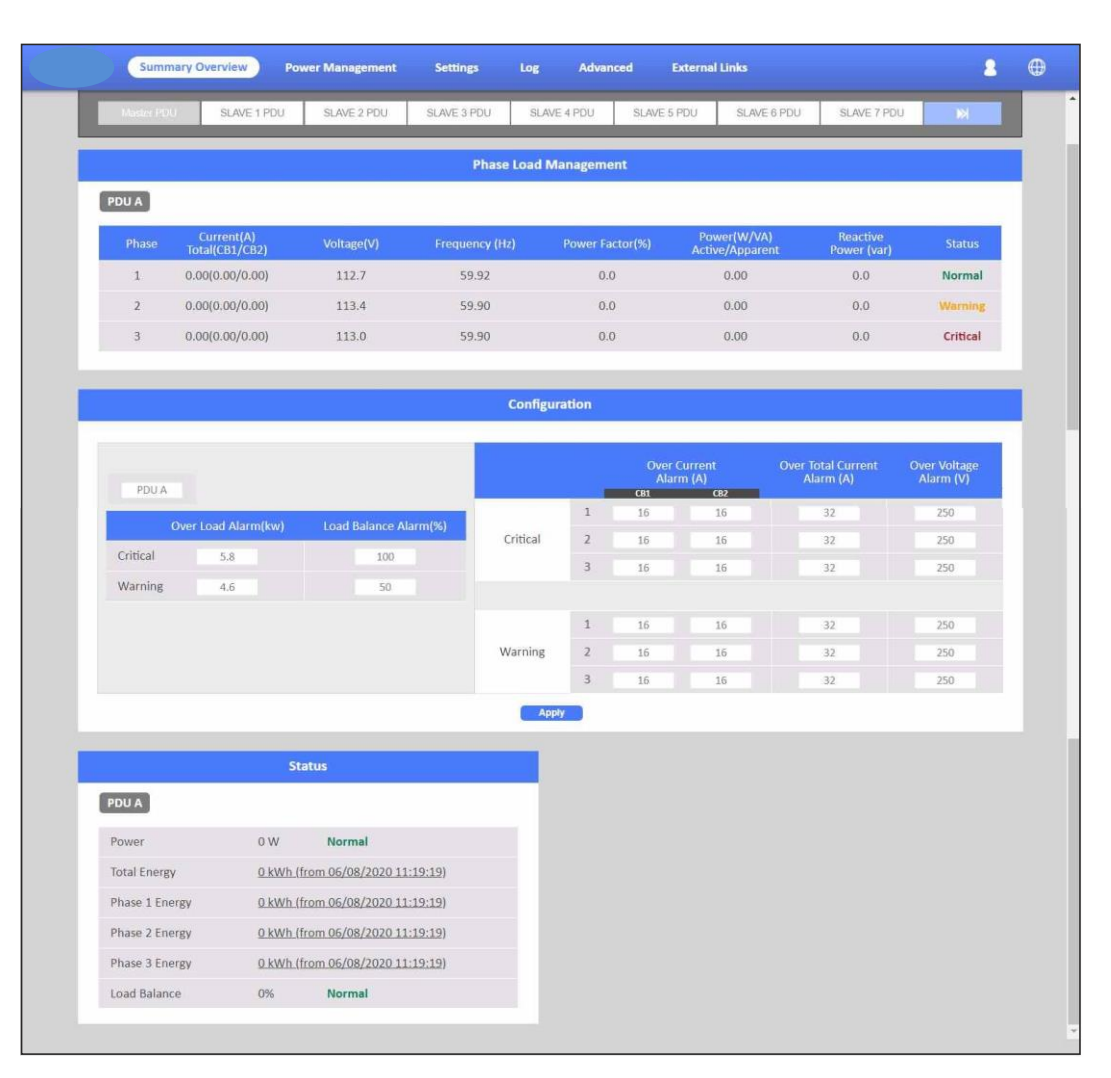

The PDU provides a graphic user interface that can be viewed from a web browser such as Internet Explorer. This enables users to access and control the device outlets and subsequently, its output devices remotelyfrom users' desktop, laptop, PDA, or even users' mobile phones. This section provides instructions about how to use the web interface to configure and control the PDU remotely.

#### Summary Overview-System Overview

Start a web browser such as Internet Explorer from the host PC or laptop and enter the IP address of the Power Strip in the address bar. For details about setting the IP address of the system. You will be prompted to enter a Username and Password. Click Go and the main status page of the PDU web interface is displayed.

The default settings are:

DHCP: Enabled

IP Address: 192.168.1.250

Subnet Mask: 255.255.255.0

Gateway: 192.168.1.10

Username: admin

Password: admin

| Firmware Ver | sion           | PWT_v               | 3.30.11                |                        |                                 |                                              |         |
|--------------|----------------|---------------------|------------------------|------------------------|---------------------------------|----------------------------------------------|---------|
| PDU Type     |                | 3 phase             | PDU 250V 32A           |                        |                                 |                                              |         |
| Marile PD.   | SLAVE 1        | PDU SLAV            | E 2 PDU SLAVE          | 3 PDU SLAVE 4 PDU      | SLAVE 5 PDU SLAVE               | 6 PDU SLAVE 7 PDU                            | 14      |
|              |                |                     |                        | Input Status           |                                 |                                              |         |
| Master PDU   |                |                     |                        |                        |                                 |                                              |         |
| Phase        | Voltage(V)     | Active Power<br>(W) | Apparent Power<br>(VA) | Circuit Breaker 1 (A)  | Circuit Breaker 2 (A)           | Total Current (A)                            | Status  |
| 11           | 113.7          | 0                   | 0                      | _                      |                                 | _                                            | Normal  |
|              |                |                     |                        | 3.50                   | <sup>0</sup> 6.00 <sup>16</sup> | ° 9.50 <sup>52</sup>                         |         |
| L2           | 114.7          | 0                   | 0                      | 0 5.50 50<br>0 3.50 38 | 6.00 16                         | • 9.50 <sup>12</sup><br>• 9.50 <sup>12</sup> | Warning |
| L2<br>L3     | 114.7<br>114.3 | 0                   | 0                      | • 3.50 24              | 6.00 10<br>6.00 10              | • 9.50 <sup>32</sup>                         | Warning |

The main page shows a graphic representation of the Power Strip outlets and inputs status as described below:

- The panel shows the various menus and submenus. Click any menu to display the menu options, expand the menu items, and modify the menu options as required.
- The right panel shows the current status of the Power strip.

#### **Summary Overview-Alarm List**

The "Alarm List" page shows the list of Alarms, which were set by the user. PDU will follow the rules of an alarm to send out notification to the user.

| Summary Overview            | Power Management | Settings | Log     | Advanced   | External Links | 2 | ⊕ |
|-----------------------------|------------------|----------|---------|------------|----------------|---|---|
| Alarm List                  |                  |          |         |            |                |   |   |
|                             |                  |          | Alarm I | iet        |                |   |   |
| Number of Active Alarms : 0 |                  |          |         |            |                |   |   |
| Alarm ID                    | Alarm Time       |          |         | Alarm Dese | cription       |   |   |
| XXX.XX                      | XXXX/XXX/X       | xx       |         | XXXXXXXXX  |                |   |   |
|                             |                  |          |         |            |                |   |   |
|                             |                  |          |         |            |                |   |   |
|                             |                  |          |         |            |                |   |   |

#### **Summary Overview-Network Connection**

The Network Connection page shows a list of user's connections.

| Summary Overview         | Power Management | Settings | Log       | Advanced | External Links | 2 | ⊕ |
|--------------------------|------------------|----------|-----------|----------|----------------|---|---|
| Network Connect          |                  |          |           |          |                |   |   |
|                          |                  |          | Network C | onnect   |                |   |   |
| Total TCP Connection : 1 |                  |          |           |          |                |   |   |
| Source Host Address      | Connection T     | уре      |           | Username |                |   |   |
| 172.31.1.91              | HTTP             |          |           | admin    |                |   |   |
|                          |                  |          |           |          |                |   |   |
|                          |                  |          |           |          |                |   |   |
|                          |                  |          |           |          |                |   |   |

#### **Power Management-Outlet Grouping**

This page shows the group list and let user enable Outlet Group.

User can add/delete/modify the group list. The group list is up to 8 groups. Take Group\_1 for example, I have set Outlet\_1 of PDU\_A, Outlet\_3 of PDU\_B and Outlet\_4 of PDU\_C into Group\_1. When I set action to Outlet\_3 of PDU\_B and apply, Action will apply to all PDUs of Group1.

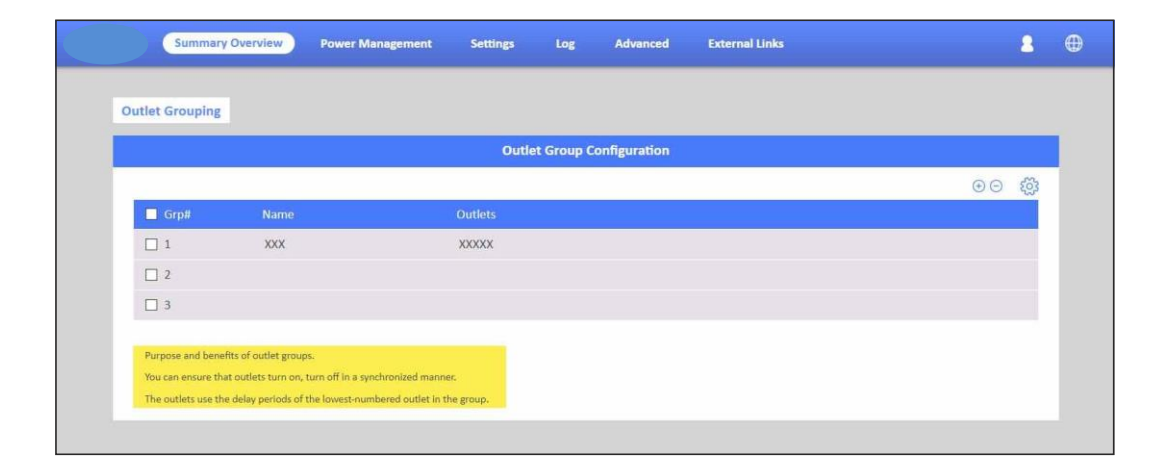

#### **Power Management-Outlet Control**

This page let user trigger action by drop-down list. After you select an action and click "Apply", server will accord to the instruction to complete the task remotely.

Click "See Details" to open the page as shown:

In this page, you can set "How many seconds delay" when Power ON/OFF Delay action are triggered.

You can also set the seconds of "Reboot Duration".

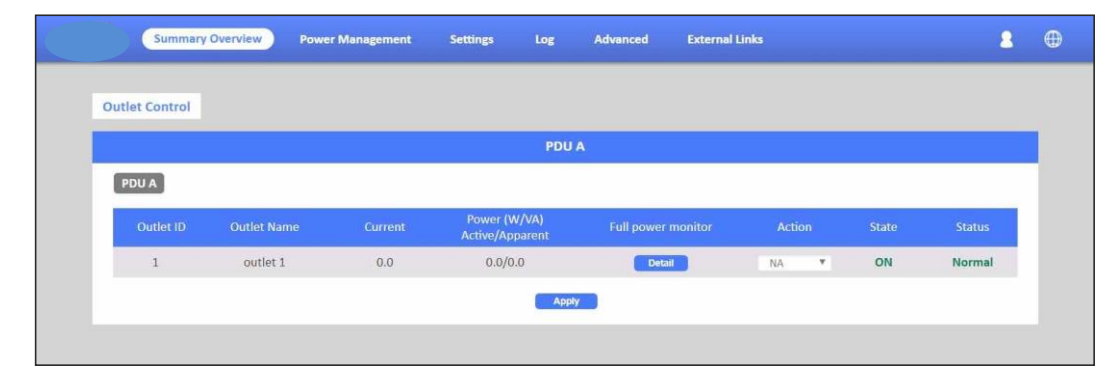

After set, you can click "Apply" to apply to this Outlet or click "Apply to All Outlet" to make this setting apply to all Outlets.

|                 | Outlet 1 Power Monitor                    |
|-----------------|-------------------------------------------|
| Name Master PDU | C C                                       |
| State ON        |                                           |
| Status Normal   |                                           |
| Power On Delay  | Immediated Power On                       |
|                 | O Wait 1 Seconds (1-7200)                 |
| Power Off Delay | O Immediated Power Off                    |
|                 | Wait 7200 Seconds (1-7200)                |
| Reboot Duration | 5 Seconds (5-60)                          |
| Current (A)     | 0.00                                      |
| Power (W/VA)    | Active 0.00                               |
| Active/Apparent | Apparent 0.00                             |
| Voltage (V)     | 112.3                                     |
| Energy (KW/h)   | <u>0 kWh (from 07/08/2020 11:19:19</u> )  |
| 0 12            | 20 0 1k 5k                                |
| Current (       | A) Power (W)                              |
| Ove             | er Current Alarm (A) Over Power Alarm (W) |
| Critical        | 16.0 2500                                 |
| Warning         | 13.0 2000                                 |
|                 | Apply Apply to All Outlet                 |

Take Outlet4 for example (Set Power ON/ OFF Delay=3 seconds /Reboot Duration=10 seconds), when you select Action "Off Delay" and click Apply. Outlet4 will power off after 3 seconds.

I f you select Action " Power Cycle Immediate" and click Apply, Outlet4 will reboot and this procedure will cost 10 seconds.

If you select Action "Power Cycle Delay" and click Apply, Outlet4 will reboot and t h i s p r o c e d u r e w i l l c o s t 1 6 seconds.(Include 3 seconds for "Power ON Delay", 3 seconds for "Power Off Delay" and 10 seconds for "Reboot Duration").

#### **Power Management-Inlet Configuration**

This page lets the user configure Inlet load. You can set the condition of "Critical" and "Warning". (The value of "Critical" must be larger than "Warning").

When Inlet Power is over the condition you set, the light of status will become the corresponding colour.(Red means "Critical", Yellow means "Warning" and Green means "Normal") And you will receive the notification mail if you have set it in Email Notification.

| Sumr                         |                                  |                                   |                                       |                                                               |                                                     |                                                                           |                                                                     |
|------------------------------|----------------------------------|-----------------------------------|---------------------------------------|---------------------------------------------------------------|-----------------------------------------------------|---------------------------------------------------------------------------|---------------------------------------------------------------------|
|                              |                                  |                                   | Phase Load                            | Management                                                    |                                                     |                                                                           |                                                                     |
| PDU A                        |                                  |                                   |                                       |                                                               |                                                     |                                                                           |                                                                     |
| Phase                        | Current(A)<br>Total(CB1/CB2)     | Voltage(V)                        | Frequency (Hz)                        | Power Factor(%)                                               | Power(W/VA)<br>Active/Apparent                      | Reactive<br>Power (var)                                                   | Status                                                              |
| 1                            | 0.00(0.00/0.00)                  | 112.7                             | 59.92                                 | 0.0                                                           | 0.00                                                | 0.0                                                                       | Normal                                                              |
| 2                            | 0.00(0.00/0.00)                  | 113.4                             | 59.90                                 | 0.0                                                           | 0.00                                                | 0.0                                                                       | Warning                                                             |
| 3                            | 0.00(0.00/0.00)                  | 113.0                             | 59.90                                 | 0.0                                                           | 0.00                                                | 0.0                                                                       | Critical                                                            |
|                              |                                  |                                   | Config                                | uration                                                       |                                                     |                                                                           |                                                                     |
|                              |                                  |                                   | Config                                | uration                                                       |                                                     |                                                                           |                                                                     |
|                              |                                  |                                   | Config                                | uration<br>Ove<br>Al                                          | er Current<br>Jarm (A)                              | Over Total Current<br>Alarm (A)                                           | Over Voltage<br>Alarm (V)                                           |
| PDU A                        |                                  |                                   | Config                                | uration<br>Ove<br>Al                                          | er Current<br>larm (A)<br>CB2                       | Over Total Current<br>Alarm (A)                                           | Over Voltage<br>Alarm (V)                                           |
| PDU A                        | Over Load Alarm(kv               | r) Load Balance Alar              | Config<br>m(%)                        | Uration Ove<br>0ve<br>1 16<br>2 16                            | er Current<br>Jarm (A)<br>16                        | Over Total Current<br>Alarm (A)<br>32                                     | Over Voltage<br>Alarm (V)<br>250                                    |
| PDU A<br>Critical            | Over Load Alarm(kw<br>5.8        | r) Load Balance Alar<br>100       | Config<br>m(%)<br>Critical            | Uration Over 0 0 0 0 0 0 0 0 0 0 0 0 0 0 0 0 0 0 0            | er Current<br>Jarm (A)<br>16<br>16                  | Over Total Current<br>Alarm (A)<br>32<br>32                               | Over Voltage<br>Alarm (V)<br>250<br>250                             |
| PDU A<br>Critical<br>Warning | Over Load Alarm(kw<br>5.8<br>4.6 | r) Load Balance Alar<br>100<br>50 | Config<br>m(%)<br>Critical            | Uration Ove<br>A<br>1 16<br>2 16<br>3 16                      | er Current<br>Jarm (A)<br>16<br>16<br>16            | Over Total Current<br>Alarm (A)<br>32<br>32<br>32                         | Over Voltage<br>Alarm (V)<br>250<br>250<br>250                      |
| PDU A<br>Critical<br>Warning | Over Load Alarm(ky<br>5.8<br>4.5 | r) Load Balance Alar<br>100<br>50 | Config<br>m(%)<br>Critical            | Uration Ove<br>A<br>1 16<br>2 16<br>3 16<br>                  | er Current<br>arm (A)<br>16<br>16<br>16             | Over Total Current<br>Alarm (A)<br>32<br>32<br>32<br>32                   | Over Voltage<br>Alarm (V)<br>250<br>250<br>250<br>250               |
| PDU A<br>Critical<br>Warning | Over Load Alarm[kv<br>5.8<br>4.5 | r) Load Balance Alar<br>100<br>50 | Config<br>m(%)<br>Critical<br>Warning | Uration Ove<br>A<br>1 16<br>2 16<br>3 16<br>4<br>1 16<br>2 16 | er Current<br>arm (A)<br>16<br>16<br>16<br>16<br>16 | Over Total Current<br>Alarm (A)<br>32<br>32<br>32<br>32<br>32<br>32<br>32 | Over Voltage<br>Alarm (V)<br>250<br>250<br>250<br>250<br>250<br>250 |

#### Power Management-Environment Monitoring

This page shows the status of EMD and lets users set the alarm configuration. You can set the "Alarm Condition" of "Critical" and "Warning". (The value of "Critical" must be larger than "Warning") It will follow the Email Notification rule you set to send out mails.

| Summary Over          | view Power Management Settings | Log Advanced Ext | ternal Links | 2 🕀 |
|-----------------------|--------------------------------|------------------|--------------|-----|
| Environment Monitorir | Ig                             |                  |              |     |
|                       | Curr                           | ent Information  |              |     |
| EMD 1                 |                                | EMD 2            |              |     |
| Humidity (%)          | 0 46.2 80 Normal               | Humidity (%)     | Normal       |     |
| Temperature (°C)      | • 27.9 100 Normal              | Temperature (*C) | Normal       |     |
| Alarm-1               | Normal                         | Alarm-1          | Normal       |     |
| Alarm-2               | Alarm                          | Alarm-2          | Alarm        |     |
| Location Name         |                                | Location Name    |              |     |
| Address               | 1                              | Address          | 1            |     |
| EMD 3                 |                                | EMD 4            |              |     |
| Humidity (%)          | Normal                         | Humidity (%)     | Normal       |     |
| Temperature ("C)      | Normal                         | Temperature (°C) | Normal       |     |
| Alarm-1               | Normal                         | Alarm-1          | Normal       |     |
| Alarm-2               | Alarm                          | Alarm-2          | Alarm        |     |
| Location Name         |                                | Location Name    |              |     |

|                                                                                     | -                        |      |      |                                                     |                                          |                        |               |                                                                                                    |
|-------------------------------------------------------------------------------------|--------------------------|------|------|-----------------------------------------------------|------------------------------------------|------------------------|---------------|----------------------------------------------------------------------------------------------------|
| Alarm-1                                                                             | Normal                   | 0    |      | Alarm-1                                             |                                          | Normal                 |               |                                                                                                    |
| Alarm-2                                                                             | Alarm                    |      |      | Alarm-2                                             |                                          | Alarm                  |               |                                                                                                    |
| Location Name                                                                       |                          |      |      | Location Nan                                        | 10                                       |                        |               |                                                                                                    |
| Address                                                                             | 1                        |      |      | Address                                             |                                          | 1                      |               |                                                                                                    |
|                                                                                     |                          |      |      |                                                     |                                          |                        |               |                                                                                                    |
|                                                                                     |                          |      | EMD  | O Configuration                                     |                                          |                        |               |                                                                                                    |
|                                                                                     |                          |      |      |                                                     |                                          |                        |               |                                                                                                    |
| EMD1                                                                                | EMD2                     | EMD3 | EMD4 | EMD5                                                | EMD6                                     | EMD7                   | EMD8          | N)                                                                                                    |
| EMD1                                                                                | EMD2                     | EMD3 | EMD4 | EMD5                                                | EMD6                                     | EMD7                   | EMD8          | M                                                                                                    |
| EMD1                                                                                | EMD2                     | EMD3 | EMD4 | EMD5                                                | EMD6                                     | EMD7                   | EMD8          | M                                                                                                    |
| EMD1                                                                                | EMD2                     | EMD3 | EMD4 | EMD5<br>Sensor                                      | EMD6                                     | EMD7                   | EMD8          | IN<br>umidity (%)                                                                                                    |
| EMD1 EMD1 Enabled EMD Address                                                       | EMD2.                    | EMD3 | EMD4 | EMD5<br>Sensor<br>Sensor Nat                        | EMD6                                     | EMD7<br>Temperature (* | EMD8<br>C) Ht | M<br>umidity (%)                                                                                                    |
| EMD1 EMD1 Enabled EMD Address Application FW Ve                                     | EMD2.                    | EMD3 | EMD4 | EMD5<br>Sensor<br>Sensor Nar                        | EMD6<br>ne<br>High                       | EMD7<br>Temperature (* | EMD8          | umidity (%)<br>80                                                                                                    |
| EMD1 EMD1 Enabled EMD Address Application FW Ve LT Close                            | EMD2.                    | EMD3 | EMD4 | EMD5<br>Sensor<br>Sensor Nar<br>Critical            | EMD6<br>ne<br>High<br>Low                | EMD7 Temperature (*    | C) Hu         | ₩<br>umidity (%)<br>80<br>5                                                                                                    |
| EMD1 EMD1 EMD3 EMDAddress Application FW Ve LT Close Location Name                  | EMD2<br>rsion<br>Disable | EMD3 | EMD4 | EMD5<br>Sensor<br>Sensor Nar<br>Critical            | EMD6<br>ne<br>High<br>Low<br>High        | EMD7 Temperature (*    | C) Hu         | 10)<br>umidity (%)<br>80<br>5<br>70                                                                                                    |
| EMD1 EMD1 EMD1 Enabled EMD Address Application FW Ve LT Close Location Name Alarm-1 | EMD2<br>rsion<br>Disable | EMD3 | EMD4 | EMD5<br>Sensor<br>Sensor Nar<br>Critical<br>Warning | EMD6<br>me<br>High<br>Low<br>High<br>Low | EMD7 Temperature (* 75 | C) Hu         | 2000 (%)<br>2000 (%)<br>200 |

PDU supports 8 EMD sensors in cascade each one with 2 digital inputs of . you can set 2 alarms for each EMD sensor. There are 3 options(Normal Open/Normal Close/Disable) of the EMD sensor. If you set "Normal Open", the EMD sensor will become "Warning"(Yellow light) when closed.

#### **Network-TCP/IP**

This page lets users enable DHCP and set an IP address manually.

|     | Summary Overview        | Power Management | Settings | Log        | Advanced | External Links | 8 | Ð |
|-----|-------------------------|------------------|----------|------------|----------|----------------|---|---|
| Net | work Connect            |                  |          |            |          |                |   |   |
| Net | WORK CONNECT            |                  |          | Network Co | onnect   |                |   |   |
| Тс  | otal TCP Connection : 1 |                  |          |            |          |                |   |   |
|     | Source Host Address     | Connection       | Гуре     |            | Username |                |   |   |
|     | 172.31.1.91             | HTTP             |          |            | admin    |                |   |   |
|     |                         |                  |          |            |          |                |   |   |
|     |                         |                  |          |            |          |                |   |   |
|     |                         |                  |          |            |          |                |   |   |

#### Network Management-Accessible IP SeEng

This page lets users add/delete/modify accessible IP list.

|                      | IPv4 Setting |                      | IPv6 Setting  |
|----------------------|--------------|----------------------|---------------|
| Enabled DHCP         |              | Enabled IPv6         | - Alexandra - |
| IP address           | 172.31.33.72 | Configuration        | Automatic 🔻   |
| Subnet Mask          | 255.255.0.0  | IP address           | 255.255.0.0   |
| Gateway Address      | 172.31.0.1   | Prefix Length        | 172.31.0.1    |
| Primary DNS Server   | 10.35.1.100  | Router Address       | 10.35.1.100   |
| Secondary DNS Server | 10.39.7.250  | Primary DNS Server   | 10.39.7.250   |
|                      |              | Secondary DNS Server | 10.39.7.250   |

#### **Network Management-Security**

This page lets users enable DHCP and set an IP address manually.

| Summary Overview             | Power Management            | Settings      | Log          | Advanced | External Links | 8                                                                                            |
|------------------------------|-----------------------------|---------------|--------------|----------|----------------|----------------------------------------------------------------------------------------------|
| Security                     |                             |               |              |          |                |                                                                                              |
|                              | Network Access F            | rotection     |              |          |                | SSL Secure Certificate                                                                       |
| Enable Network Access Pr     | otection                    |               |              |          |                | You can upload a secure certificate issued by a                                              |
| SSH                          |                             |               |              |          |                | trusted provider.                                                                            |
| In 1 minute + , after unsucc | essful attempts for 5 times | + , block the | IP for 5 mil | nutes 🔻  |                | After you uploaded a secure certificate<br>successfully, you can access the                  |
|                              |                             |               |              |          |                | administration interface by SSL connection and there will not be any alert or error message. |
| In 1 minute + , after unsucc | essful attempts for 5 times | + , block the | IP for 5 min | nutes 🔻  |                | Certificate file : 📄 📄 🛛 Upload                                                              |
| HTTP(S)                      |                             |               |              |          |                |                                                                                              |
| In 1 minute + , after unsucc | essful attempts for 5 times | * , block the | IP for 5 min | nutes 🔻  |                | Upgrade progress: Writing Image to flash                                                     |
|                              | Apply                       |               |              |          |                |                                                                                              |
|                              |                             |               |              |          |                |                                                                                              |

#### **Network Management-Network Service**

This page lets the user set SSH/SSL/Ping/RADIUS Setting. If a user wants to add Radius User(from Settings menu), they have to "Enable RADIUS" on this page first.

| Vetwork Service                   |                   |            |  |
|-----------------------------------|-------------------|------------|--|
|                                   | Network Service   |            |  |
| SSH                               | ModBus/TCP        |            |  |
| Allow SSH Connection              | Enabled ModB      | us/TCP     |  |
| Port Number 22                    | Port Number       | 502        |  |
| SSL                               | RADIUS Setting    |            |  |
| Enabled Secure Connection(SSL)    | Enabled RADIU     | JS         |  |
| Port Number 22                    | Server IP Address | 22         |  |
| Force Secure Connection(SSL) Only | Port Number       | 22         |  |
|                                   | Secret Key        | 22         |  |
| Ping                              | Timeout Interval  | 22 Seconds |  |
| Allow Ping Echo                   | Retry Times       | 22         |  |

#### **Network Management-SNMP Segments**

This page lets users set the SNMP Agent.

| Summary Overview    | Power Management | Settings | Log    | Advanced | External Links | <br>• |
|---------------------|------------------|----------|--------|----------|----------------|-------|
|                     |                  |          |        |          |                |       |
| SNMP Setting        |                  |          |        |          |                | _     |
|                     |                  |          | SNMP A | gent     |                |       |
| Enable SNMP Service |                  |          |        |          |                |       |
| Port Number         | XXX              |          |        |          |                |       |
| SNMP Version        | vi v             |          |        |          |                |       |
| Community Read      | XXX              |          |        |          |                |       |
| Community Write     | XXX              |          |        |          |                |       |
|                     |                  |          | Apply  | v        |                |       |
|                     |                  |          |        |          |                |       |

#### Network Management-SNMP Trap Segmenting

This page lets users add/delete/modify SNMP trap settings.

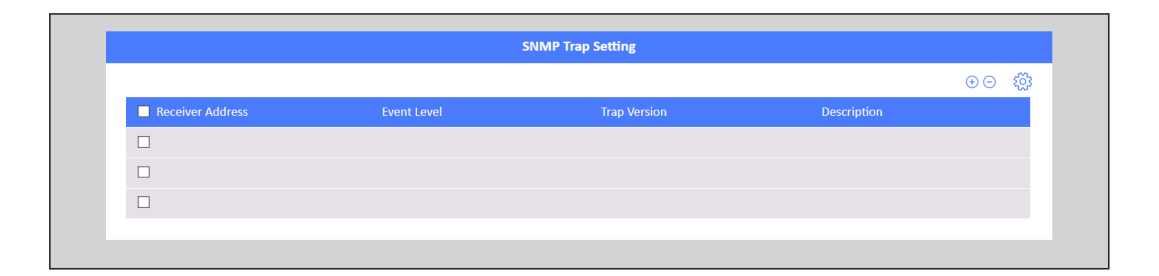

#### **SiGns-General Segmenting**

This page lets the user set General Settings.

| Summary Overview              | Power Management        | Settings        | Log         | Advanced  | External Links | 8 |   |
|-------------------------------|-------------------------|-----------------|-------------|-----------|----------------|---|---|
| General Setting               |                         |                 |             |           |                |   |   |
|                               |                         | Sy              | stem Admin  | istration |                |   | 1 |
| System Name                   |                         |                 |             |           |                |   |   |
| System Contact                |                         |                 |             |           |                |   |   |
| System Location               |                         |                 |             |           |                |   |   |
| Log Interval                  | 60 Seco                 | nds             |             |           |                |   |   |
| Web Refresh Interval (3 ~ 60) | 15 Seco                 | nds             |             |           |                |   |   |
| Log Per Page                  | 10                      |                 |             |           |                |   |   |
| Web Timeout Interval (Sec)    | 15 Seco                 | nds             |             |           |                |   |   |
|                               |                         |                 | Apply       |           |                |   |   |
|                               |                         |                 |             |           |                |   |   |
|                               |                         |                 | Data and T  | lime      |                |   |   |
| Current Date and Time         | 2020/09/26 09:57:4      | 7               |             |           |                |   |   |
| Time Zone                     | [GWT +01:00]Brussels, C | openhagen, Marc | drid, Paris | *         |                |   |   |
| Date Format                   | yyyy/mm/dd              | ٣               |             |           |                |   |   |
| Time Setting                  | 24HR ¥                  |                 |             |           |                |   |   |

#### **User management**

This page lets the user enable new users and passwords.

| Summary Overview | Power Management      | Settings L | og Advanced | External Links |     | 2         | ⊕ |
|------------------|-----------------------|------------|-------------|----------------|-----|-----------|---|
| User Setting     |                       |            |             |                |     |           |   |
|                  |                       |            | ocal User   |                |     |           |   |
|                  |                       |            |             |                | • • | <u>ين</u> |   |
| Username         |                       |            | Privilege   |                |     |           |   |
|                  |                       |            |             |                |     |           |   |
|                  |                       |            |             |                |     |           |   |
|                  |                       |            |             |                |     |           |   |
|                  |                       |            |             |                |     |           |   |
|                  |                       | Ra         | adius User  |                |     |           |   |
|                  |                       |            |             |                | • • | <u>ين</u> |   |
| Username         |                       |            | Privilege   |                |     |           |   |
|                  |                       |            |             |                |     |           |   |
|                  |                       |            |             |                |     |           |   |
|                  |                       |            |             |                |     |           |   |
|                  |                       |            |             |                |     |           |   |
| Authent          | ication Configuration |            |             |                |     |           |   |
|                  |                       |            |             |                |     |           |   |

#### SiGns-Maintenance

This page lets the user set Reset/Upgrade/Reboot.

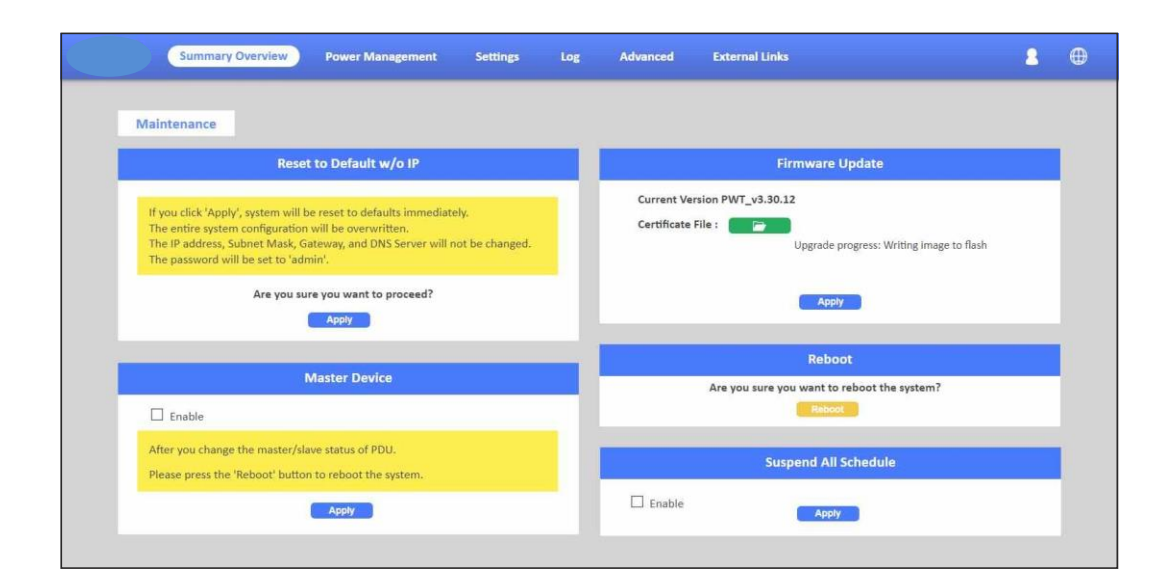

#### SeGments-Import/export

This page lets users import/export XML file to restore/download the configuration.

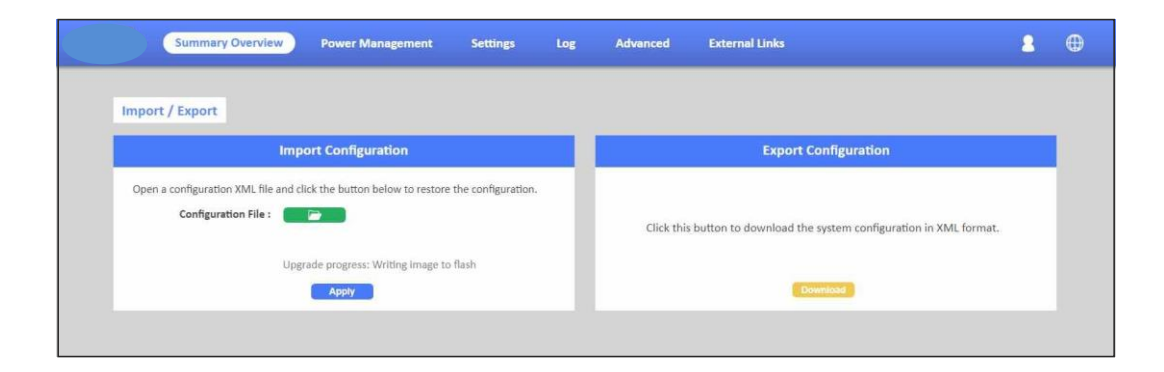

# The section provides information about seEng up the LDAP step by step.

**Step 1:** To set up the PDU, please configure the related LDAP parameters on the **SeEng** of **Network Service** webpage as shown screen. For example, to enable LDAP, enter Host IP and Port Number...etc.

| LDAP Setting   |                  |   |
|----------------|------------------|---|
| Enabled LDAP   |                  |   |
| Host           | 172.31.35.186    |   |
| Port Number    | 389              |   |
| TLS Connection |                  |   |
| Base DN        | dc=qetest,dc=com | 1 |

**Step 2:** Please press " icon to add LDAP user then configure the related LDAP parameters on the **SeEng** of **User SeEng** webpage as shown screen. For example, set LDAP Username, select Privilege to "Outlet Manager" and select the related outlets.

| Q      | Jsername                         |     | ldapuser001                |        |                                  |
|--------|----------------------------------|-----|----------------------------|--------|----------------------------------|
| P      | rivilege                         |     | Outlet Manage              | 4<br>4 | W.                               |
| U.     |                                  |     |                            |        | 181                              |
|        |                                  |     |                            |        |                                  |
|        |                                  |     |                            |        |                                  |
| #      | Outlet                           | # 1 | Outlet                     | ŧ      | Outlet                           |
| #<br>1 | Outlet<br>outlet 01              | #   | Outlet<br>outlet 02        | #<br>3 | Outlet<br>outlet 03              |
| #<br>1 | Outlet<br>outlet 01<br>outlet 04 | #   | Outlet Outlet 02 Outlet 05 | #      | Outlet<br>outlet 03<br>outlet 06 |

**Step 3:** After configured LDAP parameter, please logout and close web browser. To enter LDAP username and password then login web browser.

| Firmware Ve | ersion     | PWT_v0.3        | 0a32               | _                                                                                                    |                      |                  |          |
|-------------|------------|-----------------|--------------------|----------------------------------------------------------------------------------------------------|----------------------|------------------|----------|
| PDU Type    |            | 3 phase Pi      | DU 250V 32A        | User Login                                                                                                    | <b>1</b>             |                  |          |
| POU         |            | _               |                    | Login                                                                                                    |                      |                  | H        |
| Phase       | Voltage(V) | Active Power(W) | Apparent Power(VA) | Circuit Breaker 1(A)                                                                                            | Circuit Breaker 2(A) | Total Current(A) | Status   |
| u           | 115.9      | 13.1            | 19.8               | in the second second second second second second second second second second second second second second second | ā.ce ti              |                  | Critical |
|             |            |                 |                    |                                                                                                    |                      |                  |          |

**Step 4:** To check the login LDAP username on the **Network Connect** of **Summary Overview** webpage as shown screen.

|                          | Network Connect |             |
|--------------------------|-----------------|-------------|
| Total TCP Connection : 1 |                 |             |
| Source Host Address      |                 | Username    |
| 172.31.34.222            | нттр            | ldapuser001 |

**Step 5:** The LDAP user can control the related outlets on the **Outlet Control** of Power Management webpage.

| et Control |             |         |                                 |                    |             |       |        |
|------------|-------------|---------|---------------------------------|--------------------|-------------|-------|--------|
| PBU:       |             |         |                                 |                    |             |       |        |
|            |             |         |                                 |                    |             |       |        |
|            |             |         | 1                               | PDU                |             |       |        |
| PDU        |             |         |                                 |                    |             |       |        |
| Outlet ID  | Outlet Name | Current | Power (W/VA)<br>Active/Apparent | Full power monitor | Action      | State | Status |
| 1          | Coutlet 01  | 0.00    | 0.0/0.0                         | Detail             | No Action * | OFF   | Normal |
| 2          | outlet 02   | 0.00    | 0.0/0.0                         |                    | No Action * | ON    | Normal |
| 3          | outlet 03   | 0.00    | 0.0/0.0                         |                    | No Action 7 | OFF   | Normal |
| 4          | Outlet 04   | 0.00    | 0.0/0.0                         | Detail             | No Action * | OFF   | Normal |
| 5          | outlet 05   | 0.00    | 0.0/0.0                         |                    | No Action * | ON    | Normal |
| 6          | outlet 06   | 0.00    | 0.0/0.0                         |                    | No Action * | ON    | Normal |
| 7          | Outlet 07   | 0.00    | 0.0/0.0                         | Detail             | No Action * | OFF   | Normal |
|            |             |         |                                 |                    |             |       |        |

# The section provides information about seEng up the TACACS+ step by step.

**Step 1:** To set up the PDU, please configure the related TACACS+ parameters on the **SeEng** of **Network Service** webpage as shown screen. For example, to enable TACACS+, enter Host IP and Port Number...etc.

| TACACS+ Setting     |               |
|---------------------|---------------|
| Enabled TACACS+     |               |
| Host                | 172.31.35.184 |
| Port Number         | 49            |
| Secret Key          | ******        |
| Timeout(Sec)        | 5             |
| Retry Count         | 3             |
| Authentication Mode | ASCII 🔻       |

**Step 2:** Please press "I icon to add TACACS+ user then configure the related TACACS+ parameters on the **SeEng** of **User SeEng** webpage as shown screen. For example, set TACACS+ Username, select Privilege to "Outlet Manager" and select the related outlets.

| L                 | Jsername                         |   | tacuser001                       |             |                        |
|-------------------|----------------------------------|---|----------------------------------|-------------|------------------------|
| P                 | Privilege                        |   | Outlet Manage                    | ń           | ٣                      |
|                   |                                  |   |                                  |             |                        |
|                   |                                  |   |                                  |             |                        |
| DU.               |                                  |   |                                  |             | K                      |
| DU                | -                                | _ |                                  |             | K                      |
| 90 -              | Outlet                           | # | Outlet                           | #           | )<br>Outlet            |
| 9U<br>#           | Outlet<br>outlet 01              | # | Outlet<br>outlet 02              | #           | Outlet 0:              |
| 0U<br>#<br>1<br>4 | Outlet<br>outlet 01<br>outlet 04 | # | Outlet<br>outlet 02<br>outlet 05 | #<br>3<br>6 | Outlet 0:<br>outlet 0: |

**Step 3:** After configured TACACS+ parameter, please logout and close web browser. To enter TACACS+ username and password then login web browser.

| Overview       Firmwate Version       PVU*_v0.30x32       POU Type       3 phase POU 250V 33A       1       1       1       1       1       1       1       1       1       1       1                                                                                                    |                  |                  |     | _          |   |      |
|----------------------------------------------------------------------------------------------------|------------------|------------------|-----|------------|---|------|
| Firmware Version     PVUT_00.20x32       PDU Type     3 phase PDU 250V 32A       User Legin       Image: Image: |                  | Overview         |     | _          |   |      |
| PDU Type 3 phase PDU 250V 32A                                                                                                    | Firmware Version | PWT_v0.30a32     |     |            |   |      |
|                                                                                                    | PDU Type         | 3 phase PDU 250V | 32A | User Login |   |      |
|                                                                                                    |                  |                  | 1   | tacuser001 |   | _    |
|                                                                                                    | 100              |                  | ۵   |            |   | - 11 |
|                                                                                                    |                  |                  |     |            |   | _    |
| 700                                                                                                    |                  |                  |     | Login      |   |      |
|                                                                                                    |                  |                  |     |            |   |      |
| Phase Voltage(V) Active Power(W) Apparent Power(VA) Circuit Breaker 3(A) Circuit Breaker 2(A) Total Current(A) Status                                                                                                    | FDU              |                  |     |            |   |      |
|                                                                                                    |                  |                  | -   |            | 1 |      |

**Step 4:** To check the login TACACS+ username on the **Network Connect** of **Summary Overview** webpage as shown screen.

|                          | Network Connect |          |
|--------------------------|-----------------|----------|
| Total TCP Connection : 1 |                 |          |
|                          |                 |          |
| Source Host Address      | Connection Type | Username |

**Step 5:** The TACACS+ user can control the related outlets on the **Outlet Control** of **Power Management** webpage.

| Summary       | Overview Power                      | Management           | Setting Log                     | Advanced           | External Links |                | tacuser001 Logor           |
|---------------|-------------------------------------|----------------------|---------------------------------|--------------------|----------------|----------------|----------------------------|
| utiet Control |                                     |                      |                                 |                    |                |                |                            |
| _             |                                     |                      |                                 |                    |                | _              |                            |
| PDO           |                                     |                      |                                 | _                  |                | _              |                            |
|               |                                     |                      |                                 | DU                 |                |                |                            |
| PDU           |                                     |                      |                                 |                    |                |                |                            |
| Outlet ID     | Outlet Name                         | Current              | Power (W/VA)<br>Active/Apparent | Full power monitor | Action         | State          | Status                     |
| 1             | outlet 01                           | 0.00                 | 0.0/0.0                         |                    | No Action *    | ON             | Normal                     |
| 2             | Outlet 02                           | 0.00                 | 0.0/0.0                         | Detail             | No Action      | ON             | Normal                     |
| 3             | outlet 03                           | 0.00                 | 0.0/0.0                         |                    | No Action *    | OFF            | Normal                     |
|               | outlet 04                           | 0.00                 | 0.0/0.0                         |                    | No Action .*   | ON             | Normal                     |
| ~             |                                     |                      |                                 |                    |                |                |                            |
| 5             | outlet 05                           | 0.00                 | 0.0/0.0                         | Detail             | No Action *    | ON             | Normal                     |
| 5             | outlet 05<br>outlet 06              | 0.00                 | 0.0/0.0                         | Detail             | No Action *    | ON<br>ON       | Normal                     |
| 5<br>6<br>7   | outlet 05<br>outlet 06<br>outlet 07 | 0.00<br>0.00<br>0.00 | 0.0/0.0<br>0.0/0.0<br>0.0/0.0   | Detail             | No Action *    | ON<br>ON<br>ON | Normal<br>Normal<br>Normal |

#### SiGns-Radius User

This page lets power admin to Add/Delete/Modify Radius users.

You have to Enable RADIUS and set ready in the Network Service. Then you can add a Radius User and set outlet control for this user. The Grouping & Schedule function also supports radius users.

| Network Service                   |                             |  |
|-----------------------------------|-----------------------------|--|
|                                   | Network Service             |  |
| SSH                               | ModBus/TCP                  |  |
| Allow SSH Connection              | Enabled ModBus/TCP          |  |
| Port Number 22                    | Port Number 502             |  |
| SSL                               | RADIUS Setting              |  |
| Enabled Secure Connection(SSL)    | Enabled RADIUS              |  |
| Port Number 22                    | Server IP Address 22        |  |
| Force Secure Connection(SSL) Only | Port Number 22              |  |
|                                   | Secret Key 22               |  |
| Ping                              | Timeout Interval 22 Seconds |  |
| Allow Ping Echo                   | Retry Times 22              |  |

NOTE: If there are 2 users with the same name both existed in Local User & Radius User, Local user will become a priority in PDU.

#### SeGNGS-LOCal User

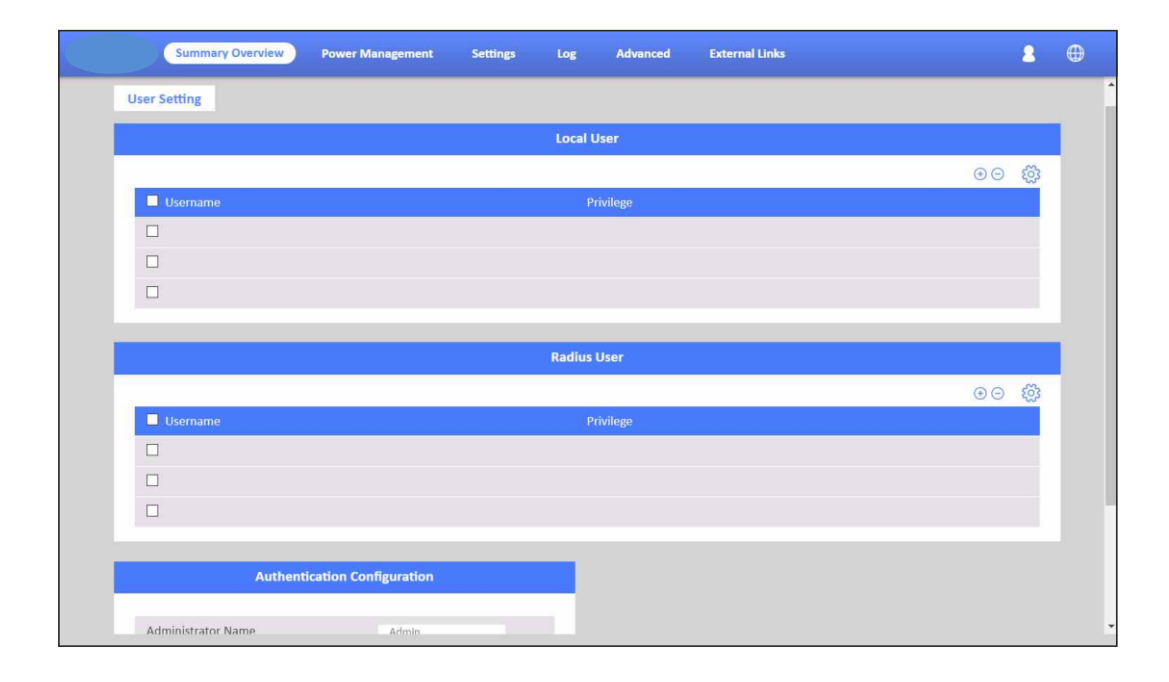

This page shows the user list and admin that can add/delete/modify it. The list can be upto 8 users. There are 4 kinds of privileges for the user account, the definition is as below:

| Privilege   | Definition                                                                                                    |
|-------------|----------------------------------------------------------------------------------------------------|
| Power Admin | Users can manage all functions.                                                                                                    |
| Admin       | Admin users cannot manage [User Management],<br>[Outlet Grouping], [FW Upgrade & Inlet/Outlet<br>Upgrade], [Reset Default] function,<br>and the others can still manage. |
| Supervision | Supervision users only manage<br>[Power Monitoring] beside [Outlet Grouping],<br>[Inlet/outlet upgrade] function.                                                        |
| User        | Cannot manage any function. Read only.                                                                                                    |

#### Log and Notification-System Log

This page shows the system log

|   | Summary Overview Power Management Settings Log Advanced External Links | 8 | ⊕ |
|---|------------------------------------------------------------------------|---|---|
| s | System I ne                                                            |   |   |
|   | alanu zo <sup>p</sup>                                                  |   |   |
|   | System Log                                                             |   |   |
|   | From 08/19/2020 To 08/19/2020                                          |   |   |
|   | Apply Clear All                                                        |   |   |
|   | Show 10 * entries per page                                             |   |   |
|   | Date & Time Description                                                |   |   |
|   | 08/20/2020 10:55:27 XXX                                                |   |   |
|   |                                                                        |   |   |
|   |                                                                        |   |   |
|   | < << page 0 / 0 >> >                                                   |   |   |
|   |                                                                        |   |   |

#### Log and Notification-Event Log

This page shows the warnings and alarms history log.

| SL        | ummary Overview | Power Management      | Settings | Log           | Advanced | External Links | 2 | • |
|-----------|-----------------|-----------------------|----------|---------------|----------|----------------|---|---|
| Event Log |                 |                       |          |               |          |                |   |   |
|           |                 |                       |          | Event Lo      | )g       |                |   |   |
| From      | 08/19/2020      | To 08/19/2020         |          |               |          |                |   |   |
| Device    | All 🔻           | Severity All Events 🔻 |          |               |          |                |   |   |
|           | Apply           | Clear All             |          |               |          |                |   |   |
| Show      | 10 v entries pe | er page               |          |               |          |                |   |   |
| Date and  | d Time 👿        | Se                    | verity 🔽 |               |          | Event          |   |   |
| 08/20/2   | 020 10:55:27    | x                     | XXXXXX   |               |          | XXX            |   |   |
|           |                 |                       |          |               |          |                |   |   |
|           |                 |                       |          |               |          |                |   |   |
|           |                 |                       |          | < << page 0 / | 0>> >    |                |   |   |
|           |                 |                       |          |               |          |                |   |   |

#### SiGns-Configure SMTP Server

This page let user configure SMTP server.

| Summary Overview    | Power Management | Settings Log | Advanced     | External Links | 8     |
|---------------------|------------------|--------------|--------------|----------------|-------|
|                     |                  |              |              |                |       |
| SNMP Setting        |                  |              |              |                |       |
|                     |                  | SNMP A       | gent         |                |       |
| Enable SNMP Service |                  |              |              |                |       |
| Port Number         | XXX              |              |              |                |       |
| SNMP Version        | v1 *             |              |              |                |       |
| Community Read      | XXX              |              |              |                |       |
| Community Write     | XXX              |              |              |                |       |
|                     |                  | Appl         | У            |                |       |
|                     |                  |              |              |                |       |
|                     |                  | SNMP Trap    | Setting      |                |       |
|                     |                  |              |              |                | ⊕ ⊖ € |
| Receiver Address    | Event Level      |              | Trap Version | Description    |       |
|                     |                  |              |              |                |       |
|                     |                  |              |              |                |       |
|                     |                  |              |              |                |       |
|                     |                  |              |              |                |       |

#### **SeGments-Email Notification SeEngs**

This page lets the user set Email notification settings. Click "+" to set a new setting. Input "Receiver Address", select "Email Type"/"Event Level" and "Description", then click "Apply" to save settings. You can send a test mail to confirm the setting is correct or not through clicking "Send Test". After setting well, you will get a notification email when the event has been triggered.

| Summary Overview           | Power Management Settings | Log Advanced              | External Links | 2    |
|----------------------------|---------------------------|---------------------------|----------------|------|
| mail Settings              |                           |                           |                |      |
|                            |                           | Configure SMTP Server     |                |      |
|                            |                           |                           |                |      |
| SMTP Server                |                           | XXXX                      |                |      |
| Port Number                | 25                        |                           |                |      |
| Sender Email Address       | XXXXX @XXX XXX            |                           |                |      |
| Prefix                     | 1000                      |                           |                |      |
| Enable SMTP Authentication |                           |                           |                |      |
| UserName                   | XXX                       |                           |                |      |
| Password                   | ********                  |                           |                |      |
|                            |                           | Apply                     |                |      |
|                            |                           |                           |                |      |
|                            | E                         | mail Notification Setting |                |      |
|                            |                           |                           |                | ⊕⊖ Ę |
| Receiver Address           | Email Type                | Event Level               | Description    |      |
| ☐ xxx.xxx xxx              | XXX                       | XXXX                      | X              |      |
|                            |                           |                           |                |      |
| Ξ.                         |                           |                           |                |      |

#### Log and Notification-Inlet History Log

This page shows the inlet history log. You can set the log interval in General Setting under the System Management.

|                     |                |         |           | Inlet Hist | ory Log |         |             |             |             |
|---------------------|----------------|---------|-----------|------------|---------|---------|-------------|-------------|-------------|
| From 08/19/2020     | <b>To</b> 08/1 | 19/2020 |           |            |         |         |             |             |             |
| Device All          | Ŧ              |         |           |            |         |         |             |             |             |
| Apply               | Clear All      |         |           |            |         |         |             |             |             |
| Show 10 * entr      | es per page    |         |           |            |         |         |             |             | ⊬ G         |
| Date and Time 🔽     | Device Name    | Pwr.W   | Pwr:Max.W | Ph1 I.A    | Ph2 LA  | Ph3 I.A | Ph1   Max.A | Ph2 I Max.A | Ph3 I Max.A |
| 08/20/2020 10:55:27 | PDU A          | 0.0     | 0.0       | 0.00       | 0.00    | 0.00    | 112.3       | 99.9        | 59.81       |
|                     |                |         |           |            |         |         |             |             |             |

#### Log and Notification-Environment History Log

This page shows the environment history log. You can set the log interval in General Setting under System Management.

|                       |               | Environment Log |         |     |
|-----------------------|---------------|-----------------|---------|-----|
| From 08/19/2020       | To 08/19/2020 |                 |         |     |
| Device All 🔻          |               |                 |         |     |
| Apply                 | Clear All     |                 |         |     |
| Show 10 • entries per | page          |                 |         | K B |
| Date and Time 🛒       | Device 🕎      | Temp.C          | Hum.%RH |     |
| 08/20/2020 10:55:27   | XXX           | XXX             | XXX     |     |

# The section provides information about seEng up the Daisy Chain step by step.

**Step 1:** To set up the PDU, connect RJ45 serial cable from Cascading port of the Master PDU to Cascading port of the Slaver PDU.

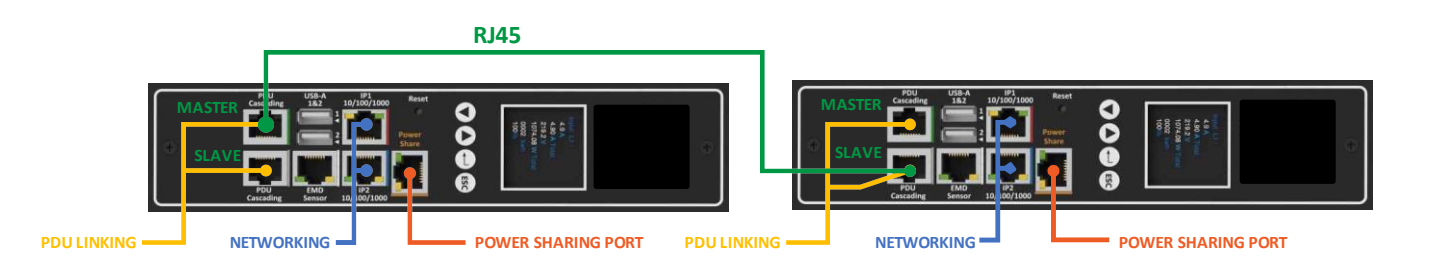

**Step 2:** The related parameters of the Master and Slaver PDU will display in the System Overview, Inlet Configuration, Outlet Control, Environment Monitoring, Outlet Group and Schedule ...etc. For more the details of the Master and Slaver PDU, please check the related webpage as below.

The **System Overview** of **System Overview** webpage as shown screen.

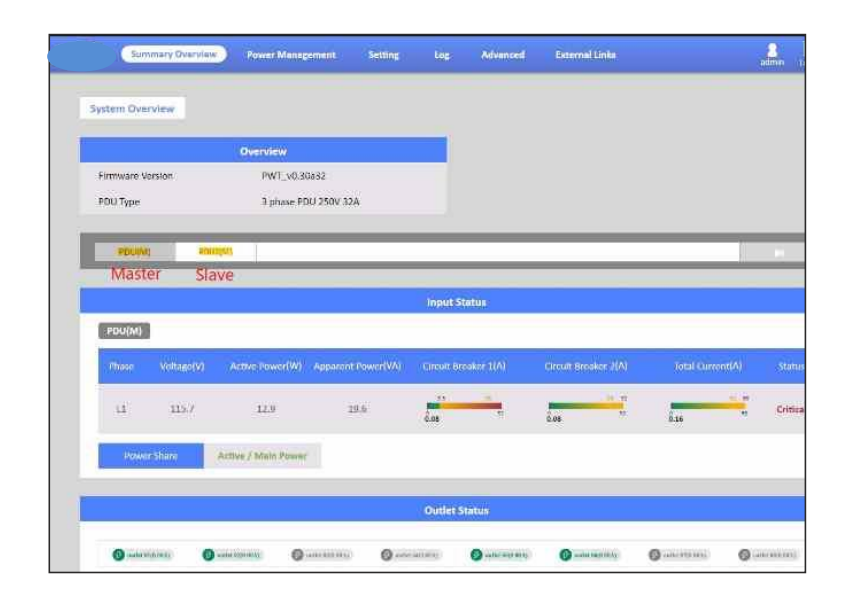

The Inlet Configuration of Power Management webpage as shown screen.

|                              | Powern                                                               | our again is not    | Serting Log                            | Advanced                                              | external Links                              |                                | admin              | Logoul |
|------------------------------|----------------------------------------------------------------------|---------------------|----------------------------------------|-------------------------------------------------------|---------------------------------------------|--------------------------------|--------------------|--------|
| Inlet Configuration          |                                                                      |                     |                                        |                                                       |                                             |                                |                    |        |
| POU(M)                       | PDU2(11)                                                             | _                   | _                                      | _                                                     | _                                           | _                              |                    |        |
|                              |                                                                      |                     | Phase Load                             | Management                                            |                                             |                                |                    |        |
| PDU(M)                       |                                                                      |                     |                                        |                                                       |                                             |                                |                    |        |
| Power                        | 13.0W Norm                                                           | al                  |                                        |                                                       |                                             |                                |                    |        |
|                              |                                                                      |                     |                                        |                                                       |                                             |                                |                    |        |
| Phase 1 Energy               | 2.285 kWh(from 14                                                    | 1/02/2022 17:20:3   | 21                                     |                                                       |                                             |                                |                    |        |
| Phase 1 Energy<br>Phase      | 2.285 KWh(from 14<br>Current(A)<br>Total(CB1/CB2)                    | Voltage(V)          | 2)<br>Frequency (Hz)                   | Power Factor(%)<br>(CB1/CB2)                          | Power(W/VA)<br>Active/Apparent              | Reactive<br>Power (var)        | Status             |        |
| Phase 1 Energy<br>Phase<br>1 | 2.285 KWb(from 14<br>Current(A)<br>Total(CB1/CB2)<br>0.16(0.08/0.08) | Voltage(V)<br>115.9 | 2)<br>Frequency (Hz)<br>59.85          | Power Factor(%)<br>(CB1/CB2)<br>66.3/66.6             | Power(W/VA)<br>Active/Apparent<br>13.0/19.8 | Reactive<br>Power (var)<br>0.4 | Status<br>Critical |        |
| Phase 1 Energy<br>Phase<br>1 | 2.285 KWb(from 14<br>Corrent(A)<br>Total(CB1/CB2)<br>0.16(0.08/0.08) | Voltage(V)<br>115.9 | 2)<br>Frequency (Hz)<br>59.85          | Power Factor(%)<br>(CB1/CB2)<br>66.3/66.6             | Power(W/VA)<br>Active/Apparent<br>13.0/19.8 | Reactive<br>Power (var)<br>0.4 | Status<br>Critical |        |
| Phase 1 Energy<br>Phase<br>1 | 2.286 kWb(from 14<br>Corrent(A)<br>Total(CB1/CB2)<br>0.16(0.08/0.08) | Voltage(V)<br>115.9 | 2)<br>Frequency (Hz)<br>59.85<br>Confi | Power Factor(%)<br>(CB1/CB2)<br>66.3/56.6<br>guration | Power(W/VA)<br>Active/Apparent<br>13.0/19.8 | Reactive<br>Power (var)<br>0.4 | Status<br>Critical |        |
| Phase 1 Energy<br>Phase<br>1 | 2.286 KWh(from 14<br>Current(A)<br>Total(CB1/CB2)<br>0.16(0.08/0.08) | Voltage(V)<br>115.9 | 23<br>Frequency (Hz)<br>59.85<br>Confi | Power Factor(%)<br>(CE1/CB2)<br>66.3/56.6<br>guration | Power(W/VA)<br>Active/Apparent<br>13.0/19.8 | Reactive<br>Power (var)<br>0.4 | Status<br>Critical |        |

The **Outlet Control** of **Power Management** webpage as shown screen.

| utlet Control |                  |      |                                 |          |             |     |        |
|---------------|------------------|------|---------------------------------|----------|-------------|-----|--------|
| PDU(M)        | PD42(51)         | _    |                                 |          |             | _   |        |
|               |                  |      |                                 | Marcal . |             |     |        |
|               |                  |      | PL.                             | n) (m)   |             |     |        |
| PDU(M)        |                  |      |                                 |          |             |     |        |
|               |                  |      | Power (W/VA)<br>Active/Apparent |          |             |     |        |
| 1             | outlet 01 (G123) | 0.00 | 0.0/0.0                         | Detail   | No Action 🔻 | ON  | Normal |
| 2             | outlet 02        | 0.00 | 0.0/0.0                         | Detail   | No Action   | ON  | Normal |
| 3             | outlet 03        | 0.00 | 0.0/0.0                         | Detail   | No Action T | OFF | Normal |
| 4             | outlet 04        | 0.00 | 0.0/0.0                         | Detail   | No Action 🔻 | OFF | Normal |
| 5             | outlet 05        | 0.00 | 0.0/0.0                         | Desail   | No Action * | ON  | Normal |
| 6             | outlet 06        | 0.00 | 0.0/0.0                         | Detail   | No Action V | ON  | Normal |
| 7             | outlet 07        | 0.00 | 0.0/0.0                         | Detail   | No Action   | OFF | Normal |
|               |                  |      |                                 | -        |             |     |        |

The **Environment Monitoring** of **Power Management** webpage as shown screen.

|    | Summary Overvi       | ew Power Management | Setting |              | Advanced    | External Links |   | 8<br>edmin | tanguage |
|----|----------------------|---------------------|---------|--------------|-------------|----------------|---|------------|----------|
| En | wironment Monitoring |                     |         |              |             |                |   |            |          |
|    | POU(M) P             | DU2[51]             | _       | _            | _           |                | _ | Ň.         |          |
|    |                      |                     | PDU(I   | VI) - Curren | Information |                |   |            |          |
|    | EMD1                 |                     |         |              |             |                |   |            |          |
|    | EMD1-H(%)            | 57.1                | Normal  |              |             |                |   |            |          |
|    | EMD1-T(°C)           | 21.5 No.            | Warning |              |             |                |   |            |          |
|    | Alarm-1              | Normal              |         |              |             |                |   |            |          |
|    | Alarm-2              | Normal              |         |              |             |                |   |            |          |
|    | Address.             | 1                   |         |              |             |                |   |            |          |
|    | Location Name        |                     |         |              |             |                |   |            |          |

| Summary Overview                                                     | Power Mar                                       | nagement   | Setting   | Log | Advance   | id E | xternal Links |
|----------------------------------------------------------------------|-------------------------------------------------|------------|-----------|-----|-----------|------|---------------|
|                                                                      |                                                 |            |           | Ad  | d         |      | 1             |
| Outlet Grouping                                                      | _                                               | Outlet Gro | oup Name  |     |           |      |               |
| _                                                                    |                                                 |            | 2(51)     |     |           |      | K             |
| Grp#                                                                 | Name                                            |            |           | 1.1 |           |      |               |
| □ 1                                                                  | s12                                             | -#         | Outlet    |     | Outlet    |      | Outlet        |
| 2                                                                    | G123                                            | 1          | outlet 01 | 2   | outlet 02 | 3    | outlet 03     |
|                                                                      |                                                 | 4          | outlet 04 | 5   | outlet 05 | 6    | outlet 06     |
| Purpose and benefits of outlet g                                     | roups.                                          | 7          | outlet 07 | 8   | outlet 08 |      |               |
| You can ensure that outlets turn<br>The outlets use the delay period | on, turn off in a sync<br>is of the lowest-numb |            |           | Aj  | pply      |      |               |

The **Outlet Group** of **Power Management** webpage as shown screen.

The **Schedule** of **Power Management** webpage as shown screen.

| Schedule Durite Action     Schedule Durite Action          • One Time Action     Daily Action          • Die Time Action     Outlet Action          • Die Time Action     Outlet Action          • Die Time Action     Outlet Action          • Die Time Action     Outlet Action          • Die Time Action       Outlet Action           • Die Time Action           • Die Time Action          • Die Time Action          • Die Time Action          • Die Time Action          • Die Time Action          • Couldet          • Couldet          • Outlet          • Outlet                                                                                                    |        | T      | Add                           | admin Log                                |
|----------------------------------------------------------------------------------------------------|--------|--------|-------------------------------|------------------------------------------|
| Content Recent Content Recent Content Recent Content Recent Content Recent Content Recent Content Recent Rece | ledule |        | Schedule Dutlet Action        |                                          |
| Index     Name     Cutlets       1     OH     Enabled     6123;       2     OH     Inabled     6123;       3     OH     Name     900(M)_sould: 02,012;       4     OH     Time 2,002;02; at 0; (HeCMM)     0223;       6     OH     FOU(M)_sould: 02,012;       7     West     Outlet     00416; Outlet                                                                                                    | -      |        | Company Company               | 000                                      |
| 1         Ore         Exabled         G125;           2         ONE         Name         PDUM, souther 02;11           3         dawy         Action Do Inmediate         G123;           4         dawy         Time         22/02//022 at         OHEMMIN           6         dawy         Counter         POUMM_souther 02;11           7         week         J Outlet         Dutlet         J Outlet                                                                                                    |        | Name   | Schedule A One Time Action    |                                          |
| 2         ONT         Name         POU(M)_soulde 02,s12           3         daily         Action         0s issuestate            4         daily         Time         23/02/002 at         (PecMM)         0523.2           5         s12         recently         POU(M)_soulde 02,s12         POU(M)_soulde 02,s12           6         daily         POU(M)_soulde 02,s12         POU(M)_soulde 02,s12           7         week         Juice 1         Outlet         S                                                                                                    | 🗆 1    | one    | Enabled                       | G123;                                    |
| B         daily         Action         Do is immediate         •         G523/P000(M)_posher         02312;           4         daily         Time         23,027/032         at         (PecMM)         0532;           5         s.1                                                                                                    | □ 2    | ONE    | Name                          | PDU(M)_potlet 02;s12;                    |
| A datip     A datip     A | 3      | daily  | Action On immediate           | G123;PDU(M)_outlet<br>02;s12;            |
| 5     s12     POUMA_outlet 02s13       6     daily     POUMA_outlet 02s13       7     week     # Outlet     # Outlet     # Outlet                                                                                                    | □ 4    | daily2 | curie volocitors at fractated | G123;                                    |
| 6 daily     7 week     POUMIC a Outlet     Outlet     Coutlet     Coutlet | 🗆 s    | \$17   | PSUM PDUISI)                  | PDU(M)_outlet 02;s12;                    |
| 7 week Outlet # Outlet # Outlet G123/POU(M]_subject     outlet Outlet      outlet Dist2:                                                                                                    | 6      | daily  |                               | PDU(M)_outlet 02;s12;                    |
| outlet 01                                                                                                    | 07     | week   | # Outlet # Outlet # Outlet    | G123;PDU(M)_outlet 02,<br>outlet 03:s12: |

The **Event Log** of **Log** webpage as shown screen.

|   | Summary Overview       | Power Managem     | ent Setting        | Log             | Advanced         | External Links | 8<br>admin |   | (Hangaa |
|---|------------------------|-------------------|--------------------|-----------------|------------------|----------------|------------|---|---------|
| 6 | vent Log               |                   |                    |                 |                  |                |            |   |         |
|   | ~                      |                   |                    |                 |                  |                |            |   |         |
|   |                        |                   |                    | Event L         | og               |                |            |   |         |
|   | From: 23/02/2022       | To:               |                    |                 |                  |                |            |   |         |
|   | Device: All            | • Event Level:    | Information        |                 |                  |                |            |   |         |
| s | how 10 * entries per p | Cher Al           |                    |                 |                  |                |            | ₿ |         |
|   | Date&Time              | Event Level 🚺 🛛 E | ent Description    |                 |                  |                |            |   |         |
|   | 23/02/2022 16:26:01    | Information O     | atlet (PDU2:2_out) | et 01) turned o | n by schedule (a | nonymous)      |            |   |         |
|   | 23/02/2022 16:26:01    | Information 0     | tiet (PD(12-2 out) | et 02) turned o | n by schedule (a | noovmous)      |            |   |         |

The Inlet History Log of Log webpage as shown screen.

|       | Summary Overview    | Power Manage | ment  | Setting   | Log          | Advanced | External Lin | ka        |            | admin       |     | Languag |
|-------|---------------------|--------------|-------|-----------|--------------|----------|--------------|-----------|------------|-------------|-----|---------|
| Inlet | History Log         |              |       |           |              |          |              |           |            |             |     |         |
|       |                     |              |       | 1         | olet History | lor      |              |           |            |             | _   |         |
|       |                     |              |       |           | iner maron j |          |              |           |            |             |     |         |
| ,     | From: 23/02/2022    | To:          |       |           |              |          |              |           |            |             |     |         |
| 1     | Device: All         |              |       |           |              |          |              |           |            |             |     |         |
|       | FOUINI              | Cour/        |       |           |              |          |              |           |            |             |     |         |
| Sho   | ow 10 * entries per | page         |       |           |              |          |              |           |            | E           | ₽   |         |
|       | Date&Time 🔽         | Device Name  | Pwr.W | Pwr Max.W | y Philip     | A Ph2 LA | Ph3 I.A      | Ph11Max.A | Ph21 Max.A | Ph3 I Max.A | Ene |         |
| 1     | 23/02/2022 16:38:09 | PDU(M)       | 13    | 14.2      | 0.16         | -        | **           | 0.18      | 1          |             |     |         |
| 1     | 23/02/2022 16:38:09 | PDU2(51)     | 0     | 0         | 0.02         | 0        | 0.02         | 0.02      | 0          | 0.02        |     |         |
| 4     | 23/02/2022 16:37:08 | PDU(M)       | 12.9  | 14.2      | 0.16         |          |              | 0.18      | -          |             |     |         |

The **Outlet History Log** of **Log** webpage as shown screen.

|    | Summary Overview      | Power Manag | ement Sett | ing Log  | Advanced    | External Un | ka |      | 8<br>admin | [→<br>togout | u |
|----|-----------------------|-------------|------------|----------|-------------|-------------|----|------|------------|--------------|---|
| 0  | utlet History Log     |             |            |          |             |             |    |      |            |              |   |
|    |                       |             |            | Outiet I | listory Log |             |    |      |            |              | 1 |
| 17 |                       |             |            |          |             |             |    |      |            |              | 1 |
|    | From: 23/02/2022      | To:         |            |          |             |             |    |      |            |              |   |
|    | Device: All           | • Outlet:   | Alt        |          |             |             |    |      |            |              |   |
|    | PDU(M)<br>PDU2(51)    |             | All        |          |             |             |    |      |            |              |   |
|    | Show 10 * entries per | page        |            |          |             |             |    |      | K          | Ð            |   |
|    | Date&Time 🔽           |             |            |          |             |             |    |      |            |              |   |
|    | 23/02/2022 16:39:10   | PDU(M)      | outlet 01  | 0        | 0           | 0           | 0  | 99.9 | 59.87      |              |   |
|    | 23/02/2022 16:39:10   | PDU(M)      | outlet 02  | 0        | 0           | 0           | 0  | 99.9 | 59.87      |              |   |
|    | 23/02/2022 16:39:10   | PDU(M)      | outlet 03  | 0        | 0           | 0           | 0  | 99.9 | 59.89      |              |   |
|    | 23/02/2022 16:39:10   | PDU(M)      | outlet 04  | 0        | 0           | 0           | 0  | 99.9 | 59.89      |              |   |

The **Environment Log** of **Log** webpage as shown screen.

| Summary Overview           | Power Management Settin | E Log Advanced  | External Links | admin Logout La |
|----------------------------|-------------------------|-----------------|----------------|-----------------|
| Environment Log            |                         |                 |                |                 |
|                            |                         | Environment Log |                |                 |
| From: 23/02/2022           | To: 23/02/2022          |                 |                |                 |
| Device: All                | * EMD: All *            |                 |                |                 |
| Show 10 * entries per page | Cheer All               |                 |                | E D             |
| Date&Time                  | Device Name             | EMD Name        | Temp.C         | Hum.%RH         |
| 23/02/2022 16:41:12        | PDU(M)                  | EMD1            | 21.6           | 56.9            |
| 23/02/2022 16:41:12        | PDU2(51)                | EMD1            | 22             | 54.5            |
| 23/02/2022 16:40:11        | PDU(M)                  | EMD1            | 21.5           | 57.1            |

| Summary Overview       | Power Management | Setting   | Log       | Advanced       | External Links |         | admin | [-><br>Logout | tane |
|------------------------|------------------|-----------|-----------|----------------|----------------|---------|-------|---------------|------|
| Inlet & Outlet Upgrade |                  |           |           |                |                |         |       |               |      |
| , i                    | irmware Update   |           |           |                |                |         |       |               |      |
| Firmware File:         | *                |           |           |                |                |         |       |               |      |
|                        |                  |           |           |                |                |         |       |               |      |
|                        | - Abbay          |           |           |                |                |         |       |               |      |
|                        |                  | In        | nage Info | rmation        |                |         |       |               |      |
| Image Type             |                  |           |           | Image Version  |                |         |       |               |      |
| Inlet/Outlet           |                  |           |           | v1.0.9         |                |         |       |               |      |
|                        |                  | Inlet & O | Dutlet Up | grade Progress |                |         |       |               |      |
|                        |                  |           |           | Abertion       | eter.          | Provide |       |               |      |
| simp                   | soard Address 1  | ype:      |           | version        | Status         | percent |       |               |      |
| PDU2(5                 |                  | _         | -         | _              | _              |         | IN.   |               | Ľ    |
|                        |                  |           |           |                |                |         |       |               |      |
| PDU(M)                 |                  | Inle      | et & Outi | er pevice.     |                |         |       |               |      |

The Inlet & Outlet Upgrade of Advanced webpage as shown screen.

The **EMD Upgrade** of **Advanced** webpage as shown screen.

| Summa         | ary Overview | Power Management | Setting Log | Advanced     | External Links | admin tagout |
|---------------|--------------|------------------|-------------|--------------|----------------|--------------|
| EMD Upgrade   | >            |                  |             |              |                |              |
|               | Fi           | rmware Update    |             |              |                |              |
| Firm          | ware File:   | 2                |             |              |                |              |
|               |              | Арріу            |             |              |                |              |
|               |              |                  |             |              |                |              |
|               |              |                  | Image II    | iformation   |                |              |
| Image Version | n            |                  |             |              |                |              |
|               |              |                  |             |              |                | -            |
|               |              |                  | EMD Upgr    | ade Progress |                |              |
| Srimp         | E            | MD Address V     | ersion      | Туре         | Status         | Percent      |
| PDU(M).       | PDU2(51)     |                  |             |              |                | 18           |

# The section provides information about seEng up the Wi-Fi step by step.

**Step 1:** To set up the PDU, plug the Wi-Fi dongle into USB-A (1 or 2) port.

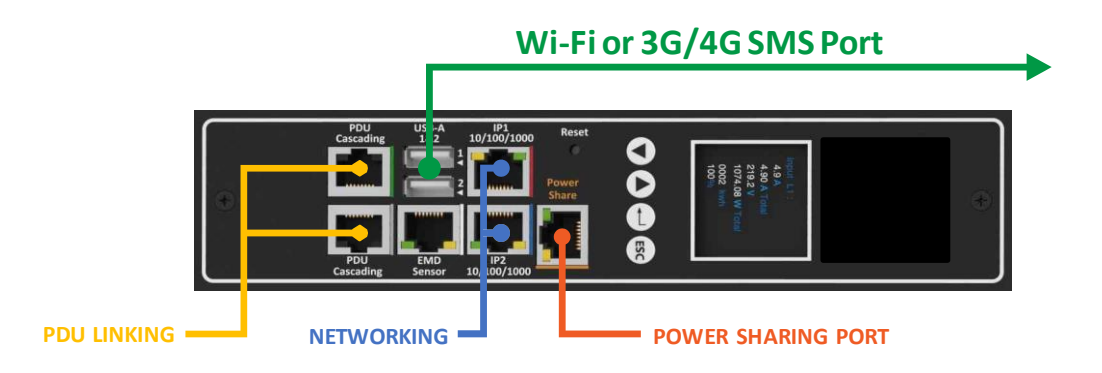

**Step 2:** To configure the related Wi-Fi parameters on the **Wi-Fi SeEng** of **Advanced** webpage as shown screen. For example, to enable Wi-Fi Control, enter Wi-Fi SSI: TOTOLINK\_A1004...etc

|                 |            |      | WIFI Configure |
|-----------------|------------|------|----------------|
| WIFI Control    | Enable     | v    |                |
| WIFI SSID       | TOTOLINK_A | 1004 |                |
| WIFI Password   |            |      |                |
| WIFI Encryption | WPA2-PSK   | 7    |                |
| WIFI Security   | AES        | ×    |                |
|                 |            |      | Apply          |

**Step 3:** After configured Wi-Fi parameters, the related Wi-Fi status is automatically displayed on the **Wi-Fi Status**. For example, to enable Wi-Fi Control, enter Wi-Fi SSI: TOTOLINK\_A1004...etc as shown screen

|                     |                   | WIFI Status |
|---------------------|-------------------|-------------|
|                     |                   |             |
| WIFI Connect Status | Connection        |             |
| WIFI IP Address     | 172.31.1.33       |             |
| WIFI Network Mask   | 255.255.0.0       |             |
| WIFI Gateway        | 172.31.0.1        |             |
| WIFI MAC            | 00:1A:EF:46:99:31 |             |
|                     |                   | Reconnect   |

**Step 4:** Please access the Wi-Fi IP address (example IP: 172.31.1.33) from web browser and make sure the Wi-Fi dongle has workable.

|        |            | 1.000        |                 |                    |            |            | 100                  |      |               |   |
|--------|------------|--------------|-----------------|--------------------|------------|------------|----------------------|------|---------------|---|
| 1      | Summa      | ary Overview | Power Manag     | ement Setting      | Log        | Advanced   | Etternal Links       |      |               |   |
| Suctor | n Ovani    | -            |                 |                    |            |            |                      |      |               |   |
| Synce  | noren      |              |                 |                    |            |            |                      |      |               |   |
| 1000   |            |              | Overview        |                    |            |            |                      |      |               |   |
| Firm   | ware Versi | on           | PWT_v0.3        | )a32               |            |            |                      |      |               |   |
| PDU    | Туре       |              | 3 phase Pl      | U 250V 32A         |            |            |                      |      |               |   |
|        |            |              |                 |                    | _          |            |                      | _    | _             |   |
|        | :000       |              |                 |                    |            |            |                      |      | 0             |   |
|        |            |              |                 |                    |            |            |                      |      |               |   |
|        |            |              |                 |                    | Input S    | tatus      |                      |      |               |   |
|        | บบ         |              |                 |                    |            |            |                      |      |               |   |
| Ph     | ase        | Voltage(V)   | Active Power(W) | Apparent Power(VA) | Circuit Br | eaker/1(A) | Circuit Breaker 2(A) | Tota | sl Current(A) | ) |
|        | ac         | 117.0        | 12.0            | 10.0               | -          | 7.4        |                      |      |               | , |
|        | *          | 447.5        | 14.4            | 40,0               | 6.08       | ш          | 8.08 <sup>12</sup>   | 0,16 | 63            |   |
|        | Power St   | are          | Inactive        |                    |            |            |                      |      |               |   |
|        |            |              |                 |                    |            |            |                      |      |               |   |
|        | _          |              |                 |                    | Outlet S   | tatus      |                      |      |               |   |

**Step 5:** Please use the ping command to Wi-Fi IP address (example IP: 172.31.1.33) then make sure the Wi-Fi dongle has workable.

| -                 |                                 |                        |                    |                  |      |
|-------------------|---------------------------------|------------------------|--------------------|------------------|------|
| 🔍 命令              | ;提示字元 - ping 17                 | 72.31.1.33 -t          |                    |                  |      |
| Micros(<br>(c) Mi | oft Windows []<br>crosoft Corpo | 版本 10.0.<br>ration. 著∙ | 19043.928<br>作權所有, | ]<br>並保留一切       | J權利。 |
| C:\Use:           | rs\phoebe.DESH                  | (TOP-A42VP)            | II>ping 1'         | 72.31.1.33       | -t   |
| Ping 1'<br>回覆自    | 72.31.1.33 (偵<br>172.31.1.33:   | 〕用 32 位元<br>位元組=32     | 組的資料<br>時間<1ms     | ):<br>TTL=64     |      |
| 回覆自同覆自            | 172.31.1.33:<br>172.31.1.33:    | 位元組=32<br>位元組=32       | 時間<1ms<br>時間<1ms   | TTL=64<br>TTL=64 |      |
| 回覆百回覆百            | 172.31.1.33:<br>172.31.1.33:    | 位元組=32<br>位元組=32       | 時間<1ms<br>時間<1ms   | TTL=64<br>TTL=64 |      |
| 回覆目               | 172.31.1.33:                    | 位元組=32                 | 時間<1ms             | TTL=64           |      |

The section provides information about seEng up the Power Share step by step.

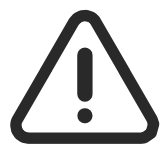

ONLY USE THE SPECIAL PATCH CABLE SUPPLIED BY THE MANUFACTURER, CONNECT A STANDARD PATCH CABLE WILL DAMAGE THE ELECTRONICS

**Step 1:** To set up the PDU, connect Power Sharing cable (orange color) from Power Share port of the PDU A to Power Share port of the PDU B.

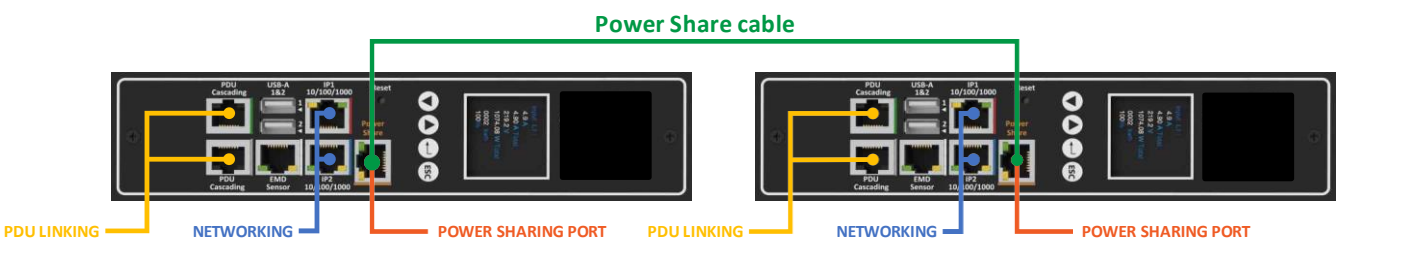

**Step 2:** After connecting power sharing cable, open a web browser from a PC, then the status of the power share is automatically displayed on the **System Overview** webpage. If PDU A is master PDU then the status of power share will display **Active/Main Power** on the **System Overview** webpage.

| ystem Overview   |                     |                    |                      |                      |                  |         |
|------------------|---------------------|--------------------|----------------------|----------------------|------------------|---------|
|                  | Overview            |                    |                      |                      |                  |         |
| Firmware Version | PWT_v0.30a          | 32                 |                      |                      |                  |         |
| PDU Type         | 3 phase PDU         | 250V 32A           |                      |                      |                  |         |
|                  |                     | _                  |                      |                      | -11              |         |
| PDU              |                     |                    |                      |                      |                  | N       |
|                  |                     |                    |                      |                      |                  |         |
|                  |                     |                    | Input Status         |                      |                  |         |
| PDU              |                     |                    |                      |                      |                  |         |
| Phase Voltage(V) | Active Power(W)     | Apparent Power(VA) | Circuit Breaker 1(A) | Circuit Breaker 2(A) | Total Current(A) | Statu   |
| L1 117.3         | 12.8                | 19.7               | -                    |                      | 31.03            | Critica |
|                  |                     |                    | 0.08                 | 0.08                 | 0.16             |         |
| Power Share      | Active / Main Power |                    |                      |                      |                  |         |
|                  |                     |                    |                      |                      |                  |         |
|                  |                     |                    |                      |                      |                  |         |

**Step 3:** When PDU A has utility power fail, the status of power share will display **Active/Backup Power** on the **System Overview** webpage.

|    | Summary Overview | Power Management      | Setting | Log        | Advanced | External Links | 8<br>admin | [→<br>Logout | Languag |
|----|------------------|-----------------------|---------|------------|----------|----------------|------------|--------------|---------|
| Sy | stem Overview    |                       |         |            |          |                |            |              |         |
|    |                  | Overview              |         | 1          |          |                |            |              |         |
| F  | firmware Version | PWT_v0.30a32          |         |            |          |                |            |              |         |
| P  | РОЧ Туре         | 3 phase PDU 250V 32/  | д.      |            |          |                |            |              |         |
|    |                  |                       | _       |            |          |                | _          | _            |         |
|    | PDU              |                       |         | _          |          |                | <br>11     |              |         |
|    |                  |                       |         | Input S    | tatus    |                |            | _            |         |
|    | PDU              |                       |         |            |          |                |            |              |         |
|    | Power Share      | Active / Backup Power |         |            |          |                |            |              |         |
|    |                  |                       |         |            |          |                |            |              |         |
|    |                  |                       |         | Outlet 9   | tatus    |                |            |              |         |
|    |                  |                       |         | CAND INFO  |          |                |            | -            |         |
|    |                  |                       |         | CIMID INTO | mauon    |                |            |              |         |
|    | EMD1             |                       |         |            |          |                |            |              |         |

**Step 4:** At the same, the information of inlet phase load management will not display on the Inlet **Configuration** of the **Power Management** webpage.

|      | Summary Overview | Power Management                 | Setting Log | Advanced                      | External Links            | 2<br>admin                                 | [→<br>Logout L |
|------|------------------|----------------------------------|-------------|-------------------------------|---------------------------|--------------------------------------------|----------------|
| Inle | et Configuration |                                  |             |                               |                           |                                            |                |
|      |                  |                                  | _           | _                             |                           |                                            |                |
|      | PDU              |                                  |             |                               |                           | 101                                        |                |
|      |                  |                                  | Phase Load  | Management                    |                           |                                            |                |
|      | PDU              |                                  |             |                               |                           |                                            |                |
|      |                  |                                  |             |                               |                           |                                            |                |
|      |                  |                                  | Confi       | guration                      |                           |                                            |                |
|      |                  |                                  |             |                               |                           |                                            |                |
|      | PDU              |                                  |             |                               |                           |                                            |                |
|      |                  | Over Load Alarm(W)               |             |                               |                           |                                            |                |
|      | Critical         | 3520                             |             |                               |                           |                                            |                |
|      | Warning          | 88                               |             |                               |                           |                                            |                |
|      |                  |                                  |             |                               |                           |                                            |                |
|      |                  | Over Current<br>Alarm (A)<br>C81 | Ovi<br>082  | er Total Current<br>Alarm (A) | Over Voltage<br>Alarm (V) | Under Power Factor<br>Alarm (%)<br>ces ces |                |
|      | Critical         | 1 5.50                           | 32.00       | 63.00                         | 250.0                     | 30.0 80.0                                  |                |
|      | Warning          | 00.36                            | 36.00       | 53.00                         | 100.0                     | 40.0 00.0                                  |                |

**Step 5:** Another, there are some outlets information will not display on the **Outlet Control** of **Power Management** webpage

| Summary Overview | Power Management | Setting | Log | Advanced | External Links | admin | [→<br>Lagout | ()<br>Language |
|------------------|------------------|---------|-----|----------|----------------|-------|--------------|----------------|
| Outlet Control   |                  |         |     |          |                |       |              |                |
|                  |                  | _       | _   | _        |                | _     | -            |                |
|                  |                  |         |     |          |                |       |              |                |
|                  |                  |         | PDU |          |                |       |              |                |
| PDU              |                  |         |     |          |                |       |              |                |

**Step 6:** The related alarm will be occurred on the **Alarm List** of **Summary Overview** webpage. The alarm will be "PDU (PDU:1) power off".

|                  |                     | Alarm List                                                             |
|------------------|---------------------|------------------------------------------------------------------------|
| Number of Active | Alarms : 4          |                                                                        |
| Alarm ID         | Alarm Time          | Alarm Description                                                      |
| 56               | 22/02/2022 11:09:14 | Inlet (PDU:1) phase1 pf branch2 was lower than warning set point       |
| 57               | 22/02/2022 11:09:14 | Inlet (PDU:1) phase1 pf branch2 was lower than critical set point      |
| 3                | 22/02/2022 13:45:26 | (PDU:1) EMD1(EMD-1) temperature was higher than high warning set point |
| 62               | 24/02/2022 10:22:17 | PDU (PDU:1) power off                                                  |

**Step 7:** The related log and trap will be recorded on the **Log** of **Event Log** webpage and NMS. The log and trap will be "warning: Inlet (PDU:1) Active/Main Power change to Active/Backup Power ".

|           |                |                                | Event Log                                                        |
|-----------|----------------|--------------------------------|------------------------------------------------------------------|
|           |                |                                |                                                                  |
| From:     | 24/02/2022     | To:                            | 24/02/2022                                                       |
| Device:   | All            | <ul> <li>Event Leve</li> </ul> | el: Information 🔻                                                |
|           |                | Apply Clea                     | r All                                                            |
| Show 10 T | entries per pa | ge                             |                                                                  |
| Date&Time | 2              | Event Level 🔽                  | Event Description                                                |
| 24/02/202 | 2 10:22:18     | Information                    | Inlet (PDU:1) phase1 voltage had returned from warning to normal |
| 24/02/202 | 2 10:22:17     | Warning                        | Inlet (PDU:1) Active/Main Power change to Active/Backup Power    |
| 24/02/202 | 2 09:57:29     | Warning                        | Inlet (PDU:1) phase1 voltage was higher than warning set point   |
| 24/02/202 | 2 09:57:28     | Information                    | Inlet (PDU:1) Active/Backup Power change to Active/Main Power    |
| 24/02/202 | 2 09:45:17     | Information                    | Inlet (PDU:1) phase1 voltage had returned from warning to normal |

| pduInletPowerS                         | ShareMainLose                            |                                  | 172.31.34.249           | 2022-03-01 16     | 56:42                       |             |
|----------------------------------------|------------------------------------------|----------------------------------|-------------------------|-------------------|-----------------------------|-------------|
| Source:<br>Trap OID:<br>Variable Bindi | 172.31.34.249<br>pduInletPowerSh<br>ngs: | <b>Timestamp:</b><br>areMainLose | 3703 hours 53 minut     | es 34.67 seconds  | SNMP Version:<br>Community: | 2<br>public |
| Name:<br>Value:                        | .1.3.6.1.2.1.1.3.0<br>[TimeTicks] 370    | 3 hours 53 minutes               | 34.67 seconds (1333401  | 467)              |                             |             |
| Name:<br>Value:                        | snmpTrapOID<br>[OID] pduInletPc          | werShareMainLos                  | ð                       |                   |                             |             |
| Name:<br>Value:                        | pduTraps<br>[OctetString] Inle           | t (PDU:1) Active/M               | fain Power change to Ac | tive/Backup Power |                             |             |
| Description:                           | Warning Active N                         | fain Power change                | to Active/Backup Power  |                   |                             |             |

**Step 8:** When PDU A has utility power restore, the status of power share will display **Active/Main Power** on the **System Overview** webpage.

|                  | Overview            |            |              |      |      |          |
|------------------|---------------------|------------|--------------|------|------|----------|
| Firmware Version | PWT_v0.30           | la32       |              |      |      |          |
| PDU Type         | 3 phase PD          | U 250V 32A |              |      |      |          |
|                  |                     | _          |              |      |      |          |
| PDU              |                     |            |              |      |      | N        |
|                  |                     |            |              |      |      |          |
|                  |                     |            | input status |      |      |          |
| PDU              |                     |            |              |      |      |          |
| Phase Voltage    | (V) Active Power(W) |            |              |      |      |          |
| L1 117.3         | 12.8                | 19.7       |              |      |      | Critical |
|                  |                     |            | 0.08         | 0.08 | 0.16 |          |
|                  |                     |            |              |      |      |          |
| Power Share      | Active / Main Power |            |              |      |      |          |

**Step 9:** The related log and trap will be recorded on the **Log** of **Event Log** webpage and NMS. The log and trap will be "Information: Inlet (PDU:1) Active/Backup Power change to Active/Main Power".

|                              |                  |                                   | Event Log                                | ş                           |
|------------------------------|------------------|-----------------------------------|------------------------------------------|-----------------------------|
|                              |                  |                                   |                                          |                             |
| From:                        | 24/02/2022       | То:                               | 24/02/2022                               |                             |
| Device:                      | All              | <ul> <li>Event Leve</li> </ul>    | el: Information V                        |                             |
|                              |                  | Apply Clear                       | All                                      |                             |
| Show 10 T                    | entries per pa   | ge                                |                                          |                             |
| Date&Time                    |                  | Event Level 🔽                     | Event Description                        |                             |
| 24/02/2022                   | 10:30:47         | Warning                           | Inlet (PDU:1) phase1 voltage was high    | er than warning set point   |
| 24/02/2022                   | 10:30:46         | Information                       | Inlet (PDU:1) Active/Backup Power ch     | ange to Active/Main Power   |
| 24/02/2022                   | 10:22:18         | Information                       | Inlet (PDU:1) phase1 voltage had retur   | rned from warning to normal |
| 24/02/2022                   | 10:22:17         | Warning                           | Inlet (PDU:1) Active/Main Power chan     | ge to Active/Backup Power   |
| 24/02/2022                   | 09:57:29         | Warning                           | Inlet (PDU:1) phase1 voltage was high    | er than warning set point   |
| and the second second second | hare Main Paratr |                                   | 172 27 24 249 2022 02 24 0               | 0.47-27                     |
| Autoretes                    | uareivianityesed |                                   |                                          | Z-1-+1                      |
| Source:                      | 172.31.34.248    | Timestamp:<br>Share) (ain Pasotra | 4571 hours 17 minutes 58.48 seconds      | SNMP Version: 2             |
| Variable Bindin              | igs:             | MAR COLUMN COURSE                 |                                          | - pasa                      |
| Name:                        | 1.3.6.1.2.1.1    | 3.0                               |                                          |                             |
| Value:                       | [TimeTicks] 4    | 571 hours 17 minutes              | 58.48 seconds (1645667848)               |                             |
| Name:                        | snmpTrapOID      | i)                                |                                          |                             |
| Value:                       | [OID] pduInie    | tPowerShareMainRes                | otre                                     |                             |
| Name:                        | pduTraps         |                                   |                                          |                             |
| Value:                       | [OctetString]    | inlet (PDU:1) Active 5            | Backup Power change to Active/Main Power |                             |
| Description:                 | Informational    | Active Backup Power               | change to Active Main Power.             |                             |

**Step 10:** When user remove power sharing cable, the status of power share will display **Inactive** on the **System Overview** webpage.

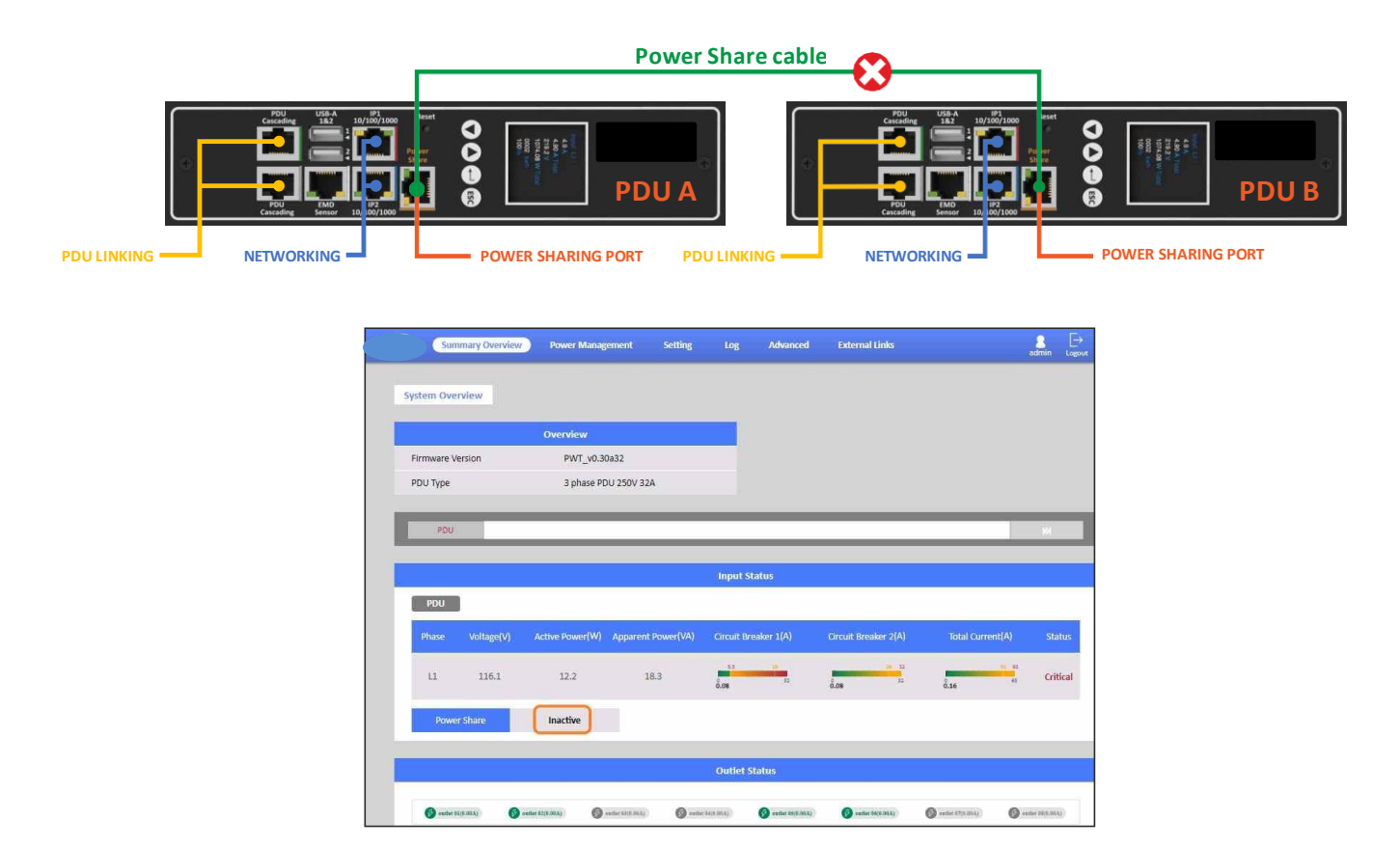

**Step 11:** The related alarm will be occurred on the **Alarm List** of **Summary Overview** webpage. The alarm will be "PDU Power Share disconnected".

|                  |                     | Alarm List                                                        |
|------------------|---------------------|-------------------------------------------------------------------|
| Number of Active | Alarms : 4          |                                                                   |
| Alarm ID         | Alarm Time          | Alarm Description                                                 |
| 56               | 22/02/2022 11:09:14 | Inlet (PDU:1) phase1 pf branch2 was lower than warning set point  |
| 57               | 22/02/2022 11:09:14 | Inlet (PDU:1) phase1 pf branch2 was lower than critical set point |
| 37               | 24/02/2022 10:30:48 | Inlet (PDU:1) phase1 voltage was higher than warning set point    |
| 63               | 24/02/2022 10:55:45 | PDU (PDU:1) Power Share disconnected                              |

**Step 12:** The related log and trap will be recorded on the **Log** of **Event Log** webpage and NMS. The log and trap will be "Warning: Inlet (PDU:1) Active/Main Power change to Inactive".

|                                                                                    |                                                                                                    |                                                     |                                                 |                                          |                                               |                            | Event I                  | og                       |                 |                                           |                       |
|------------------------------------------------------------------------------------|----------------------------------------------------------------------------------------------------|-----------------------------------------------------|-------------------------------------------------|------------------------------------------|-----------------------------------------------|----------------------------|--------------------------|--------------------------|-----------------|-------------------------------------------|-----------------------|
|                                                                                    |                                                                                                    |                                                     |                                                 |                                          |                                               |                            |                          |                          |                 |                                           |                       |
| From:                                                                              | 24/02/2022                                                                                                 |                                                     | To:                                             |                                          | 24/02/2022                                    |                            |                          |                          |                 |                                           |                       |
| Device:                                                                            | AII                                                                                                    | ٣                                                   | Event Lev                                       | el:                                      | Information                                   | Ŧ                          |                          |                          |                 |                                           |                       |
|                                                                                    |                                                                                                    | Apply                                               | Clea                                            | r All                                    |                                               |                            |                          |                          |                 |                                           |                       |
| Show 10 *                                                                          | entries per pag                                                                                            | e                                                   |                                                 |                                          |                                               |                            |                          |                          |                 |                                           |                       |
| Date&Time                                                                          | ▼                                                                                                    | Event I                                             | Level 🔽                                         | Event                                    | t Description                                 |                            |                          |                          |                 |                                           |                       |
| 24/02/2022                                                                         | 10:55:45                                                                                                   | Wa                                                  | rning                                           | Inlet                                    | (PDU:1) Activ                                 | e/Main F                   | Power ch                 | ange to Ina              | ctive           |                                           |                       |
| 24/02/2022                                                                         | 10:55:34                                                                                                   | Infor                                               | mation                                          | (PDU                                     | :1) EMD1(EM                                   | D-1) tem                   | perature                 | had returr               | ed from h       | igh warnin                                | g to normal           |
|                                                                                    |                                                                                                    |                                                     |                                                 |                                          |                                               |                            |                          |                          |                 | •                                         | -                     |
| odu Inlet Dou                                                                      | rerShareBac                                                                                                | Innel                                               |                                                 |                                          |                                               | 3                          | 201 2010                 | 80.08                    | 100000          | 1999 - 1998 -                             | 0.20.45               |
| setullitett on                                                                     |                                                                                                    | IC 11111                                            | ase                                             |                                          |                                               | 1172 3                     | 31 34 (                  | 248                      | 2022            | -02-24 1                                  | (PSIPAS)              |
| L.Y.                                                                               |                                                                                                    | Rupt                                                | ose                                             |                                          |                                               | 172.3                      | 31.34.2                  | 248                      | 2022            | -02-24 1                                  | 0:30:45               |
| Source:                                                                            | 172.31.34.2                                                                                                | 248 Ti                                              | ose<br>mestamp                                  | 4571<br>seco                             | hours 18 r                                    | 172.3<br>ninutes           | 31.34.2<br>18.46         | SNMP                     | 2022<br>Versior | -02-24<br>3 (Engi<br>0x8000               | neID:<br>1F888021     |
| Source:<br>Trap OID:                                                               | 172.31.34.2<br>pduInletPov                                                                                 | 248 Ti<br>verSh                                     | ose<br>mestamp<br>areBackuj                     | 4571<br>seco<br>pLose                    | l hours 18 r<br>nds                           | 172.3                      | 31.34.                   | SNMP<br>User:            | 2022<br>Versior | -02-24 1<br>3 (Engi<br>0x8000<br>test123  | neID:<br>1F88802<br>4 |
| Source:<br>Trap OID:<br>Variable Bi                                                | 172.31.34.2<br>pduInletPov<br>ndings:                                                                      | 248 Ti<br>verSh                                     | ose<br>mestamp<br>areBackuj                     | 4571<br>seco<br>pLose                    | hours 18 r<br>nds                             | 172.3                      | 18.46                    | SNMP<br>User:            | 2022<br>Versior | -02-24<br>3 (Engi<br>:: 0x8000<br>test123 | neID:<br>1F88802<br>4 |
| Source:<br>Trap OID:<br>Variable Bi<br>Name:                                       | 172.31.34.2<br>pduInletPov<br>ndings:<br>.1.3.6.1.2.1                                                      | 248 Ti<br>verSh                                     | mestamp<br>areBackuj                            | :4571<br>seco<br>pLose                   | i hours 18 r<br>nds                           | 172.3                      | 31.34.                   | SNMP<br>User:            | 2022<br>Version | -02-24<br>3 (Engi<br>0x8000<br>test123    | neID:<br>1F88802<br>4 |
| Source:<br>Trap OID:<br>Variable Bi<br>Name:<br>Value:                             | 172.31.34.2<br>pduInletPov<br>ndings:<br>.1.3.6.1.2.1<br>[TimeTicks                                        | 248 Ti<br>verSh<br>.1.3.0<br>] 457                  | mestamp<br>areBackup<br>1 hours 1:              | 24571<br>seco<br>pLose<br>8 minu         | i hours 18 r<br>nds<br>ites 18.46 s           | 172.2<br>ninutes<br>econds | 18.46<br>(1645)          | SNMP<br>User:<br>569846) | 2022<br>Version | -02-24<br>3 (Engi<br>0x8000<br>test123    | neID:<br>1F88802<br>4 |
| Source:<br>Trap OID:<br>Variable Bi<br>Name:<br>Value:<br>Name:                    | 172.31.34.2<br>pduInletPov<br>ndings:<br>.1.3.6.1.2.1<br>[TimeTicks<br>snmpTrapC                           | 248 Ti<br>verSh<br>.1.3.0<br>] 457                  | mestamp<br>areBackup<br>1 hours 1               | , 4571<br>seco<br>pLose<br>8 minu        | i hours 18 r<br>nds<br>utes 18.46 s           | ninutes<br>econds          | 18.46<br>(1645)          | SNMP<br>User:<br>569846) | 2022<br>Version | -02-24<br>3 (Engi<br>0x8000<br>test123    | neID:<br>1F88802<br>4 |
| Source:<br>Trap OID:<br>Variable Bi<br>Name:<br>Value:<br>Name:<br>Value:          | 172.31.34.2<br>pduInletPov<br>ndings:<br>.1.3.6.1.2.1<br>[TimeTicks<br>snmpTrapC<br>[OID] pduI             | 248 Ti<br>werSh<br>.1.3.0<br>] 457<br>DID<br>nletPo | mestamp<br>areBackup<br>1 hours 1:              | #571<br>seco<br>pLose<br>8 minu<br>Backu | i hours 18 r<br>nds<br>utes 18.46 s<br>npLose | ninutes<br>econds          | 18.46<br>(1645)          | SNMP<br>User:<br>569846) | 2022<br>Version | -02-24<br>3 (Engi<br>0x8000<br>test123    | neID:<br>1F88802<br>4 |
| Source:<br>Trap OID:<br>Variable Bi<br>Name:<br>Value:<br>Name:<br>Value:<br>Name: | 172.31.34.2<br>pduInletPov<br>ndings:<br>.1.3.6.1.2.1<br>[TimeTicks<br>snmpTrapC<br>[OID] pduI<br>pduTraps | 248 Ti<br>werSh<br>.1.3.0<br>] 457<br>DID<br>nletPo | mestamp<br>areBackup<br>1 hours 1:<br>owerShare | 4571<br>seco<br>pLose<br>8 minu<br>Backu | hours 18 r<br>nds<br>utes 18.46 s<br>upLose   | ninutes                    | 13.46<br>18.46<br>(1645) | SNMP<br>User:<br>569846) | Version         | -02-24<br>3 (Engi<br>0x8000<br>test123    | neID:<br>1F88802<br>4 |